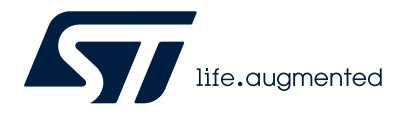

# UM2853

User manual

# How to use the VL53L3CX with STMicroelectronics' X-CUBE-TOF1 Time-of-Flight sensor software packages for STM32CubeMX

## Introduction

The X-CUBE-TOF1 expansion software package for STM32Cube runs on the STM32 and includes drivers that recognize the sensors and perform simple ranging on single or multiple devices.

The expansion is built on STM32Cube software technology to ease portability across different STM32 microcontrollers.

The software comes with a sample implementation of the drivers running on different Time-of-Flight (ToF) sensor evaluation boards connected to a featured STM32 Nucleo development board.

This user manual focuses on the VL53L3CX ToF ranging sensor with multitarget detection. For further information on the ToF sensors supported by X-CUBE-TOF1, refer to the software page of www.st.com.

The VL53L3CX evaluation boards supported by the X-CUBE-TOF1 expansion software package include:

- X-NUCLEO-53L3A2 expansion board
- VL53L3CX-SATEL breakout boards

The X-CUBE-TOF1 software provides the following sample applications for the VL53L3CX:

- 53L3A2\_SimpleRanging for X-NUCLEO-53L3A2 and optional cover glass for a calibration application
- 53L3A2\_MultiSensorRanging for X-NUCLEO-53L3A2 and VL53L3CX-SATEL
- VL53L3CX\_SimpleRanging for VL53L3CX-SATEL

Visit the STM32Cube ecosystem web page on www.st.com for further information.

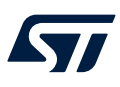

# 1 Acronyms and abbreviations

| Acronym | Definition                         |
|---------|------------------------------------|
| API     | application programming interface  |
| BSP     | board support package              |
| HAL     | hardware abstraction layer         |
| I2C     | inter-integrated circuit           |
| IDE     | integrated development environment |
| MCU     | microcontroller unit               |
| NVIC    | nested vector interrupt control    |
| PCB     | printed circuit board              |
| SDK     | software development kit           |
| ToF     | Time-of-Flight sensor              |
| USB     | universal serial BUS               |

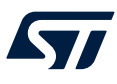

# 2 X-CUBE-TOF1 software expansion for STM32Cube

#### 2.1 Overview

The X-CUBE-TOF1 software package expands the STM32Cube functionality. The key features are:

- Complete software to build applications using the VL53L3CX evaluation boards listed in Section Introduction.
- Several application examples to show the innovative technology for the accurate distance ranging capability.
- Sample application to transmit real-time sensor data to a PC.
- Precompiled binaries available on all evaluation boards listed in Section Introduction connected to a NUCLEO-F401RE or NUCLEO-L476RG development board.
- Package compatible with STM32CubeMX, can be downloaded from, and installed directly into, STM32CubeMX.
- Easy portability across different MCU families, thanks to STM32Cube.
- Free, user-friendly license terms.

#### 2.2 Architecture

This software is a fully compliant expansion of STM32Cube enabling development of applications using Time-of-Flight sensors.

The software is based on the hardware abstraction layer for the STM32 microcontroller, STM32CubeHAL. The package extends STM32Cube by providing a board support package (BSP) for the sensor expansion board, and a sample application for serial communication with a PC.

The software layers used by the application software to access the sensor expansion board are:

- The STM32Cube HAL driver layer. It provides a simple, generic, and multi-instance set of APIs (application programming interfaces) to interact with the upper layers (application, libraries, and stacks). It includes generic and extension APIs and is based on a generic architecture, which allows the layers built on it (such as the middleware layer) to implement their functionalities without dependence on the specific hardware configuration of a given microcontroller unit (MCU). This structure improves library code reusability and guarantees high portability across other devices.
- The BSP layer. It provides supporting software for the peripherals on the STM32 Nucleo board, except for the MCU. It has a set of APIs to provide a programming interface for certain board-specific peripherals (for example, the LED, the user button etc.), and allows identification of the specific board version. For the sensor expansion board, it provides the programming interface for various ToF sensors and provides support for initializing and reading sensor data.

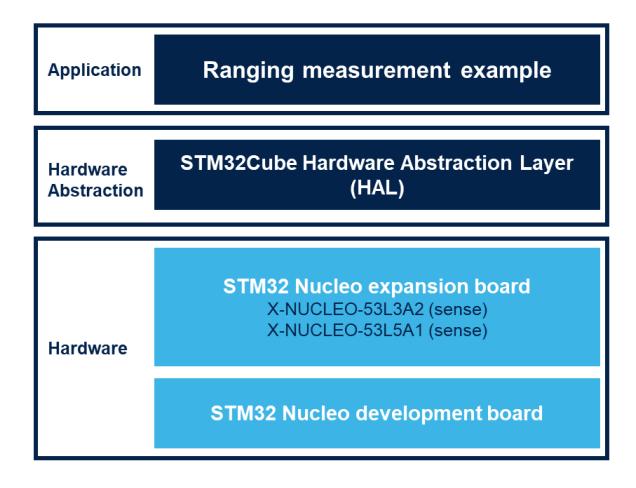

#### Figure 1. X-CUBE-TOF1 software architecture

## 2.3 Folder structure

#### Figure 2. X-CUBE-TOF1 package folder structure

Documentation
 Drivers
 Projects
 STM32CubeMX
 \_htmresc
 en.DM00484327.pdf
 readme.txt
 Release\_notes.html
 Release\_notes.md
 STMicroelectronics.X-CUBE-TOF1.pdsc

The following folders are included in the software package:

- The [**Documentation**] folder contains a compiled HTML file generated from the source code and detailed documentation regarding the software components and APIs.
- The [**Drivers**] folder contains the HAL drivers, the board-specific drivers for each supported board or hardware platform, including those for the on-board components and the CMSIS layer, which is a vendor-independent hardware abstraction layer for the Cortex-M processor series.
- The [**Projects**] folder contains several examples and applications for NUCLEO-L476RG and NUCLEO-F401RE platforms to show the use of sensor APIs provided with three development environments (IAR Embedded Workbench® for Arm<sup>™</sup>, MDK-ARM microcontroller development kit, STM32CubeIDE).
- The [STM32CubeMX] folder contains all the templates used by the CubeMX ToF pack.

#### 2.4 APIs

Detailed technical information about the APIs available to the user can be found in the compiled HTML file X-CUBE-TOF1.chm in the [**Documentation**] folder of the software package, where all the functions and parameters are fully described.

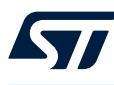

3

# VL53L3CX sample application descriptions

In this section, a short overview of the sample applications included in the X-CUBE-TOF1 pack is provided. The sample applications:

- are ready-to-use projects that can be generated through the STM32CubeMX for any Nucleo board and using the X-NUCLEO-53L3A2 expansion board
- are ready-to-use projects that can be generated through the STM32CubeMX for any board equipped with an STM32 MCU and using the several supported ToF components.
- show the users how to use the APIs of the several ToF components to correctly initialize and use the ST ToF devices.

The precompiled binaries of the sample applications can

be found under C:\Users\username\STM32Cube\Repository\Packs\STMicroelectronics\X-CUBE-

TOF1\1.0.0\Projects\STM32F401RE-Nucleo\Examples\53L3A2\53L3A2\_SimpleRanging\Binary as shown in the figure below. The user can directly use these binaries (which are built for the NUCLEO-F401RE and L476RG), or generate a new application for other STM32 Nucleo or STM32 MCU using the STM32CubeMX.

#### STM32Cube ÷ Example E Repository 🚊 📔 Packs .LocalPack STMicroelectronics 🗄 📘 X-CUBE-AI ± X-CUBE-BLE2 ±- X-CUBE-MEMS1 E X-CUBE-TOF1 in 1.0.0 🗄 📙 \_htmresc 🗄 📜 Documentation Drivers 🗄 📕 Projects 🚊 📙 STM32F401RE-Nucleo Examples 🗄 🗌 53L3A2 🗄 📕 53L3A2\_MultiSensorRanging 2 53L3A2\_SimpleRanging 🗄 📙 Binary 53L3A2\_SimpleRanging.bin <u>+</u>... EWARM 🗄 📃 Inc 🗄 📜 MDK-ARM 🗄 📕 Src 🗄 📙 STM32CubelDE MX 53L3A2\_SimpleRanging.ioc E CUSTOM E- VL53L3CX\_SimpleRanging Ė... ] Binary VL53L3CX\_SimpleRanging.bin ÷...] FWARM 🗄 🛛 🚺 Inc ÷... ] MDK-ARM E Src 🗄 📙 STM32CubelDE WX VL53L3CX\_SimpleRanging.ioc 主 ··· 📜 STM32L476RG-Nucleo

#### Figure 3. Precompiled projects location

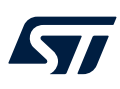

## 3.1 53L3A2\_SimpleRanging

This sample application shows how to use the X-NUCLEO-53L3A2 expansion board and a NUCLEO-F401RE or Nucleo L476RG to send the ranging data to a serial terminal, such as the Tera Term. In this example, the ranging data are displayed on the serial terminal.

The ranging data can be read by polling a register or triggering an interrupt. To select the data reading mode, refer to Section 4.2.1 How to generate the 53L3A2\_SimpleRanging example with CubeMX.

This application can be run by loading the prebuilt binary 53L3A2\_SimpleRanging.bin located as shown in Figure 3. Precompiled projects location or from a new project created with the STM32CubeMX.

1. After flashing the STM32 Nucleo board, either with the prebuilt binary file or from an IDE, open Tera Term and configure it with the settings below.

| Fera Term: Serial port setu | ¢2      |        | ×      |
|-----------------------------|---------|--------|--------|
| Port:                       | COM4    | ~      | ОК     |
| Baud rate:                  | 115200  | $\sim$ |        |
| Data:                       | 8 bit   | $\sim$ | Cancel |
| Parity:                     | none    | $\sim$ |        |
| Stop:                       | 1 bit   | ~      | Help   |
| Flow control:               | none    | ~      |        |
| Transmit delay              | lchar 0 | mse    | c/line |

#### Figure 4. Tera Term, serial port setup

#### Figure 5. Tera Term, terminal setup

| Terminal size        | New-line             | ОК     |
|----------------------|----------------------|--------|
| 157 X 60             | Receive: AUT0 v      |        |
| Term size = win size | Transmit: CR ~       | Cancel |
| Auto window resize   |                      | Help   |
| Ferminal ID: VT100 V | Local echo           |        |
| Answerback:          | □ Auto switch (VT<-> | тек)   |
| Coding (receive)     | Coding (transmit)    |        |
| UTF-8 ~              | UTF-8 ~              |        |
|                      |                      |        |

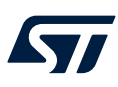

2. Place your hand in front of the sensor. The ranging data should be displayed on the serial terminal as shown below.

#### Figure 6. Ranging data

| argets = 2<br> > Status = 7, Distance = 156 mm<br> > Status = 0, Distance = 1429 mm                               |                              |
|----------------------------------------------------------------------------------------------------|------------------------------|
| argets = 2 => number of targets detected<br> > Status = 0, Distance = 140 mm<br> > Status = 0, Distance = 1444 mm | => target #1<br>=> target #2 |

Note: Remove the protective film from the top of the ToF before first use.

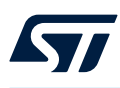

### 3.2 Offset and xtalk calibration applications

These sample applications show how to perform the calibrations (offset and crosstalk).

The sample applications are included in the 53L3A2\_SimpleRanging application but they cannot be run directly from the prebuilt binary file. They can only be included only when generating a project with STM32CubeMX.

- 1. Select and configure the 53L3A2\_SimpleRanging application in the software pack as described in Section 4.2 Use of expansion software with sample applications.
- 2. Complete the application configuration by selecting the calibration options as shown below.

| STM32CubeMX      | Untitled*:  | STM32F401RETx NUCLEO                                                                                                    | D-F401RE       |                 |                        |       |
|------------------|-------------|----------------------------------------------------------------------------------------------------|----------------|-----------------|------------------------|-------|
| TM32<br>CubeMX   |             | File                                                                                                    | Wind           | OW              | Help                   |       |
| Home 🔰 STM3      | 2F401RE1    | Tx - NUCLEO-F401RE                                                                                                    | Untitle        | d - Pinout      | & Configuration        | ,     |
| Pinou            | it & Con    | figuration                                                                                                    |                | Clock C         | onfiguration           |       |
|                  |             |                                                                                                    | ~              | Software        | e Packs                | 🗸 Pir |
| Q                | ~ Ø         | STMicroelectro                                                                                                    | onics.X-CUBE-1 | TOF1.1.0.0 I    | Node and Configuration |       |
| Categories A->Z  | L           |                                                                                                    |                | Mode            |                        |       |
| System Core      | >           | Board Extension 53L                                                                                                    | 3A2            |                 |                        |       |
| Analog           | >           | Device TOF1 Applica                                                                                                    | tions          |                 |                        |       |
| Timers           | >           |                                                                                                    |                |                 |                        |       |
| Connectivity     | >           |                                                                                                    | Con            | figuration      |                        |       |
| Multimedia       | >           | Reset Configuration                                                                                                    |                |                 |                        |       |
| Computing        | >           | Sector Settings<br>■ Sector Settings ■ Sector Settings ■ Sector Sector Sector Settings ■ Sector Sector | ⊘ User Consta  | ants 🛛 🛆 P      | latform Settings       |       |
| Middleware       | >           | Q Search (CrtI+F)                                                                                                    | ers :<br>()    |                 |                        | 0     |
| Software Packs   | ~           | <ul> <li>Basic Parameters</li> <li>Execution Mode</li> </ul>                                                                                                    |                | Polling         |                        |       |
| ✓ STMicroelectro | ◆<br>onics. | Offset Calibration<br>Xtalk calibration                                                                                                    |                | No<br>Yes<br>No | yes                    | ~     |

#### Figure 7. STM32CubeMX, offset and xtalk calibration

3. To test these applications, the cover glass kit (rectangle cover glass and spacers) and a fix target at 100 mm for the offset calibration are required. The calibration distance can be changed in the source code.

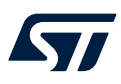

4. Run the application from the project generated through the STM32CubeMX and follow the instructions displayed on the serial terminal as shown below to perform the calibrations.

| BEGIN XTALK CALIBRATION                                               |                         |
|-----------------------------------------------------------------------|-------------------------|
| Please remove all objects in fro<br>Press the user button to continu  | ont of the sensor       |
| END OF XIALK CALIBRATION                                              |                         |
| Please put a target at 100 mm                                         |                         |
| Press the user button to continu                                      |                         |
| Targets = Ø Ranging distance                                          | before calibration      |
| Targets = 1<br> > Status = 6, Distance =                              | 79 mm                   |
| Targets = 1<br> > Status = 0, Distance =                              | 78 mm                   |
| Targets = 1<br> > Status = 0, Distance =                              | 79 mm                   |
| Targets = 1<br>I> Status = 0, Distance =                              | 79 mm                   |
| Targets = 1<br> > Status = 0, Distance =                              | 80 mm                   |
| Targets = 1<br> > Status = 0, Distance =                              | 79 mm                   |
| Targets = 1<br> > Status = 0, Distance =                              | 81 mm                   |
| Targets = 1<br>I> Status = 0, Distance =                              | 80 mm                   |
| Targets = 1<br> > Status = 0, Distance =<br>END OF OFFSET CALIBRATION | 81 mm                   |
| Targets = 0                                                           |                         |
| Targets = 1 Ranging dis                                               | tance after calibration |
| I> Status = 6, Distance =                                             | 97 mm                   |
| Targets = 1<br>I> Status = 0, Distance =                              | 98 mm                   |
| Targets = 1<br>I> Status = 0, Distance =                              | 98 mm                   |
| Targets = 1<br> > Status = 0, Distance =                              | 98 mm                   |

#### Figure 8. Calibration

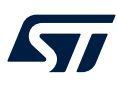

# 3.3 53L3A2\_MultiSensorRanging

This sample application shows how to make three ToFs run simultaneously.

To test this application, two breakout boards VL53L3CX-SATEL, an X-NUCLEO-53L3A2, and a NUCLEO-F401RE or Nucleo L476RG are required. In this example, the ranging data is displayed on the serial terminal as shown below. This application can be run by loading the prebuilt binary 53L3A2\_MultiSensorRanging.bin or from a new project created with STM32CubeMX.

Note:

In this application, the ranging data is read by polling a register. No interrupt option is implemented.

| CENTER $-$ => refers to the main sensor                                                                                 |
|----------------------------------------------------------------------------------------------------|
| I> Status = 0, Distance = 29 mm<br>I> Status = 0, Distance = 1440 mm<br>RIGHT - => refers to the right satellite sensor |
| Inference = 1<br>I> Status = 0, Distance = 1481 mm<br>LEFT - => refers to the left satellite sensor                     |
| Targets = 1<br> > Status = 0, Distance = 1387 mm<br>CENTER -                                                            |
| Targets = 2<br> > Status = 0, Distance = 18 mm<br> > Status = 0, Distance = 1413 mm<br>PIGHT -                          |
| Targets = 1<br> > Status = 0, Distance = 1468 mm<br>LEFT -                                                              |
| Targets = 1<br>_l> Status = 0, Distance = 1389 mm                                                                       |

#### Figure 9. Multiple sensors ranging

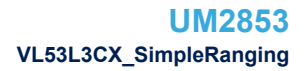

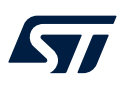

## 3.4 VL53L3CX\_SimpleRanging

This sample application shows how to range with the VL53L3CX\_SATEL connected directly to the Nucleo F401RE or Nucleo L476RG without the expansion board.

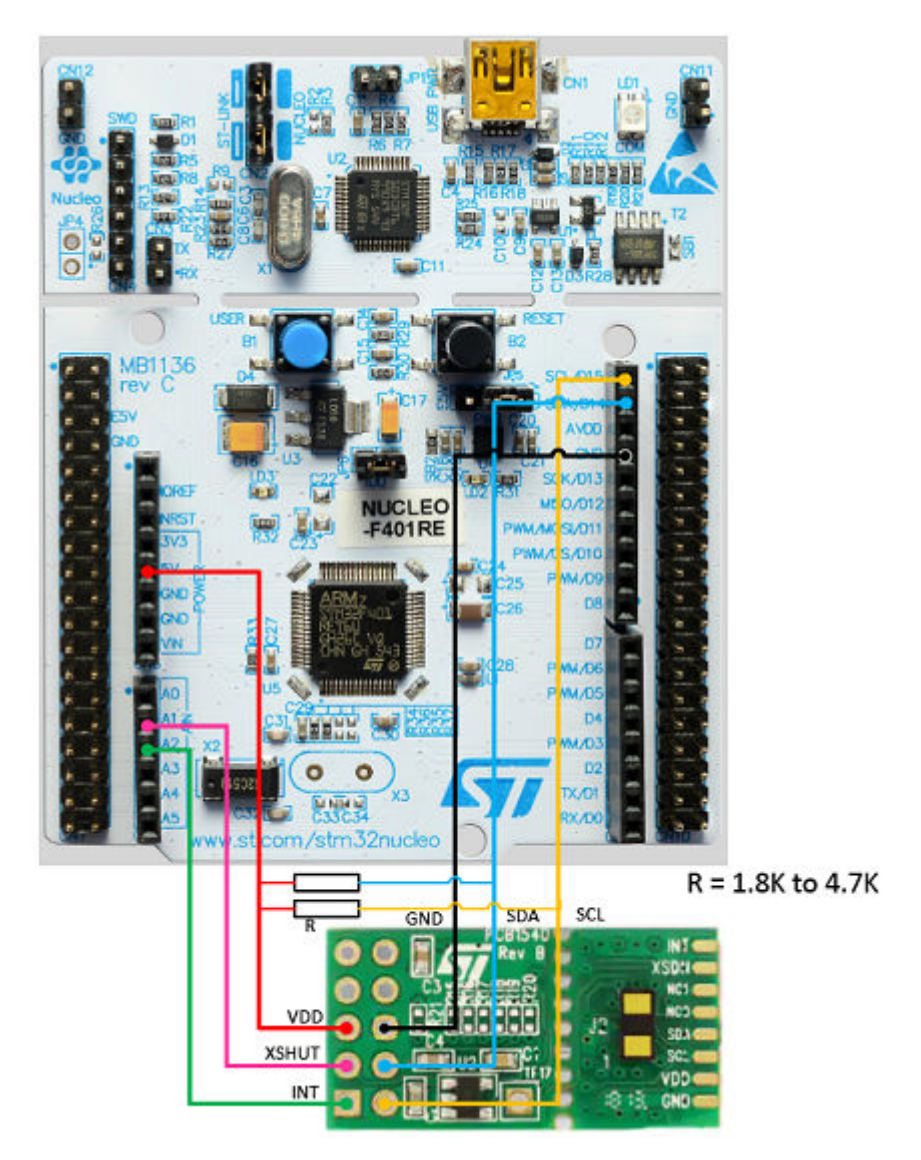

Figure 10. VL53L3CX\_SATEL connection

Note: Two resistors R [1.8K to 4.7K] must be added on SDA and SCL lines.

To test this application, one VL53L3CX-SATEL breakout board and one F401RE Nucleo are required. In this example, the ranging data is displayed on the serial terminal as shown in the figure below. This application can be run by flashing the Nucleo with the prebuilt binary VL53L3CX\_SimpleRanging.bin from: C:\Users\user\_name\STM32Cube\Repository\Packs\STMicroelectronics\X-CUBE-TOF1\2.0.0\Projects\NUCLEO-F401RE\Examples\CUSTOM\VL53L3CX\_SimpleRanging\Binary. To begin testing, open the Tera Term and set the baud rate to 460800 as shown below.

# Figure 11. Tera Term: serial port setup

1

| Port:      | COM109 | ~ | ок     |
|------------|--------|---|--------|
| Baud rate: | 460800 | ~ |        |
| Data:      | 8 bit  | ~ | Cancel |
| Parity:    | none   | ~ |        |
| Stop:      | 1 bit  | ~ | Help   |
| <b>D</b>   | none   |   |        |

#### Figure 12. Ranging result displayed on a terminal

| Targets = 1<br> > Status |   | Ø, | Distance | = | 41 | mm | Ambient | Ш | 3.92 | kcps/spad, | Signal |   | 18.66 | kcps/spad |
|--------------------------|---|----|----------|---|----|----|---------|---|------|------------|--------|---|-------|-----------|
| Targets = 1<br> > Status | Т | Ø, | Distance |   | 37 | mm | Ambient | = | 3.96 | kcps/spad, | Signal | I | 20.54 | kcps/spad |
| Targets = 1<br>I> Status | П | Ø, | Distance | - | 46 | mm | Ambient | = | 3.96 | kcps/spad. | Signal | I | 19.99 | kcps/spad |
| Targets = 1<br> > Status |   | ø, | Distance |   | 40 | mm | Ambient | П | 3.88 | kcps/spad, | Signal | Ш | 22.25 | kcps/spad |

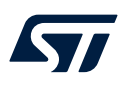

# 4 VL53L3CX configuration steps

The X-NUCLEO-53L3A2 interfaces with the STM32 microcontroller via the I2C pin. If a user wants to interface the X-NUCLEO-53L3A2 expansion board with an STM32 Nucleo 64 pins board (for example, a NUCLEO-F401RE), no particular hardware modification must be done. The X-NUCLEO-53L3A2 pin out is shown in Figure 14. X-NUCLEO-53L3A2 pinout.

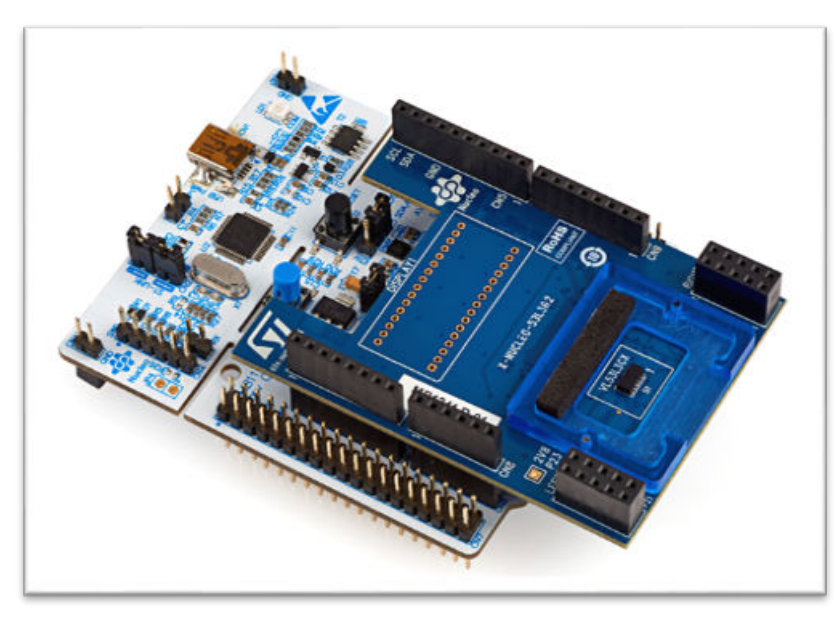

#### Figure 13. STM32 Nucleo 64 pins and X-NUCLEO-53L3A2

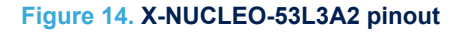

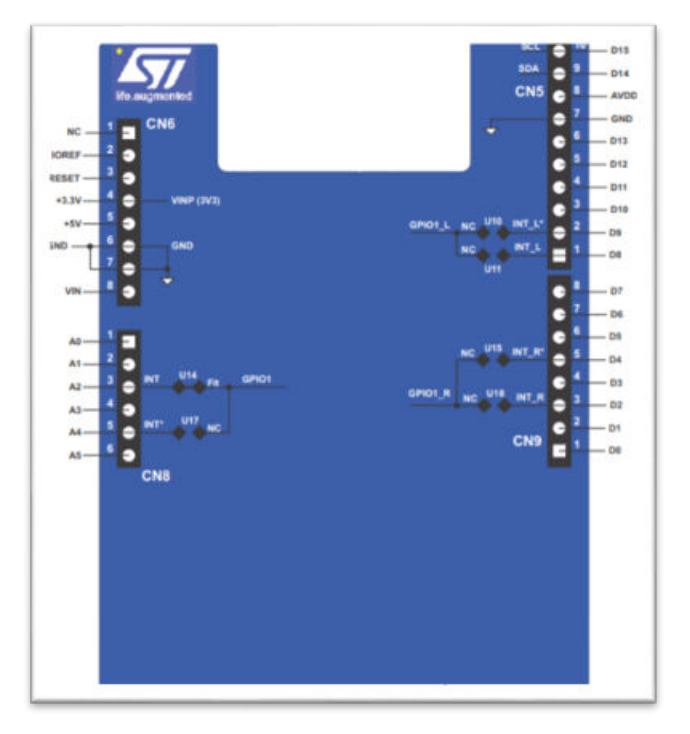

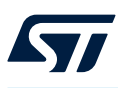

#### 4.1 Use of expansion software without sample applications

This section describes how to configure STM32CubeMX with the X-NUCLEO-53L3A2 when the use of the sample applications is not required. With such a setup, only the driver layers are configured.

1. To add the X-CUBE-TOF1 SW pack to the project, click on the [Software Packs] button then [Select Components].

| STM32Cu | beMX Untitled: STM32F401RETx NUCLEO-F4 | 401RE               |                 |                    |          |
|---------|----------------------------------------|---------------------|-----------------|--------------------|----------|
| STM32   | File                                   | Window              | Help            |                    |          |
| Home >  | STM32F401RETx - NUCLEO-F401RE          | > Untitled - Pinout | & Configuration | >                  |          |
|         | Pinout & Configuration                 |                     | с               | lock Configuration |          |
|         |                                        |                     | -               |                    |          |
|         |                                        |                     |                 | ▲ Software Packs   | ✓ Pinout |

#### Figure 15. Select components

2. From the [Software Packs Component Selector] window, select only the [Board Extension] class.

#### Figure 16. Select board extension only

| Software Packs Component Selector                  |         |               | 2            |
|----------------------------------------------------|---------|---------------|--------------|
| Pack / Bundle / Component                          | Status  | Version       | Selection    |
| > STMicroelectronics.X-CUBE-AI                     |         | 5.2.0 ڬ 🗸 🗸   | Install      |
| > STMicroelectronics.X-CUBE-ALGOBUILD              |         | 1.1.0 🛛 🕒     | Install      |
| > STMicroelectronics.X-CUBE-BLE1                   |         | 6.1.0 👜       | Install      |
| > STMicroelectronics.X-CUBE-BLE2                   |         | 3.1.0         |              |
| > STMicroelectronics.X-CUBE-DISPLAY                | 0       | 1.0.0 🖻       | Install      |
| > STMicroelectronics.X-CUBE-EEPRMA1                |         | 3.0.0 😐       | Install      |
| > STMicroelectronics.X-CUBE-GNSS1                  |         | 5.1.0 😐       | Install      |
| > STMicroelectronics.X-CUBE-MEMS1                  |         | 8.2.0         |              |
| > STMicroelectronics.X-CUBE-NFC4                   |         | 2.0.1 😐       | Install      |
| > STMicroelectronics.X-CUBE-SFXS2LP1               |         | 2.0.0 🙁 🕒     | Install      |
| > STMicroelectronics.X-CUBE-SUBG2                  |         | 3.0.1 🛛 🕒 🗸 🗸 | Install      |
| <ul> <li>STMicroelectronics.X-CUBE-TOF1</li> </ul> | $\odot$ | 1.0.0         |              |
| Board Extension 53L3A2                             | $\odot$ | 1.0.0         |              |
| Board Part Ranging / VL53L3CX                      |         | 1.0.0         |              |
| Device TOF1_Applications                           |         | 1.0.0         |              |
| Application                                        |         |               | Not selected |

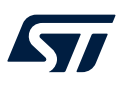

3. Enable I2C1 as shown below.

|               | Pi | nout & Configuration            | Clock Configura |
|---------------|----|---------------------------------|-----------------|
|               |    |                                 | ✓ Software      |
| 2             | ~  | I2C1 Mode and Configuration     |                 |
| Categories A- | >Z | Mode                            |                 |
| System Core   | >  | I2C Disable                     | ~               |
| Analog        | >  | ISONE<br>IZC<br>SMBus Alot mode |                 |
| Timers        | >  | SMBus-two-wire-Interface        |                 |
| Connectivity  | ~  |                                 |                 |
| 12C1          |    |                                 |                 |

Figure 17. I2C configuration

4. From the [Software Packs] drop-down menu, select [STMicroelectronics.X-CUBE-TOF1].

| 2F401RETx NUCLEC |
|------------------|
| File             |
| NUCLEO-F401RE    |
| Configuration    |
| 0                |
| >                |
| >                |
| >                |
| >                |
| >                |
| >                |
| >                |
| ~                |
| F1.1.0.0         |
|                  |

#### Figure 18. Software packs

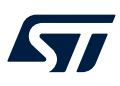

#### 5. From the [Mode] view, select the [Board Extension 53L3A2].

#### Figure 19. Mode view

| I STM32Cu       | beMX Untitled*: S1 | M32F401RETx NUCLEO-F4 | 401RE               |                       |                            |
|-----------------|--------------------|-----------------------|---------------------|-----------------------|----------------------------|
| STM32<br>CubeMX |                    | File                  | Window              | Help                  |                            |
| Home >          | STM32F401RET       | - NUCLEO-F401RE       | > Untitled - Pinout | & Configuration       | <b>&gt;</b>                |
|                 | Pinout             | & Configuration       |                     | CI                    | ock Configuration          |
|                 |                    |                       |                     |                       | ✓ Software Packs           |
| Q               | ~                  | 0                     | STMicroelect        | ronics X-CUBE-TOF1.1. | 0.0 Mode and Configuration |
| Categories      | A->Z               |                       |                     | Mode                  |                            |
| System C        | Core               | >                     | Board Extension     | 53L3A2                |                            |

6. From the [**Configuration window**], enable the I2C1.

#### Figure 20. Configuration window

| STM32CubeM                                                                       | IX Untitled*: STM | 32F401RETx NUCLEO- | F401RE                                                           |                               |                      |                  |
|----------------------------------------------------------------------------------|-------------------|--------------------|------------------------------------------------------------------|-------------------------------|----------------------|------------------|
|                                                                                  |                   | File               | Window                                                           | Help                          |                      |                  |
| Home > ST                                                                        | M32F401RETx       | NUCLEO-F401RE      | ➢ Untitled - Pin                                                 | out & Configuration           | $\rangle$            |                  |
|                                                                                  | Pinout &          | Configuration      |                                                                  |                               | Clock Configura      | ation            |
|                                                                                  |                   |                    |                                                                  |                               | 🗸 Software           | e Packs 🔷 💊      |
| Q                                                                                | ~                 | ٥                  | S                                                                | TMicroelectronics X-CUE       | E-TOF1.1.0.0 Mode an | nd Configuration |
| Categories A-                                                                    | >Z                |                    |                                                                  |                               | Mode                 |                  |
| System Core                                                                      |                   | >                  | Board Extension                                                  | sion 53L3A2                   |                      |                  |
| Analog                                                                           |                   | >                  |                                                                  |                               |                      |                  |
| Timers                                                                           |                   | >                  |                                                                  |                               | Configuration        |                  |
| Connectivity                                                                     |                   | ~                  | Reset Configurat                                                 | ion                           |                      |                  |
|                                                                                  |                   |                    | 😔 Parameter Setti                                                | ngs 🛛 🛕 Platform Setti        | ngs                  |                  |
| <ul> <li>I2C1</li> <li>I2C2</li> <li>I2C3</li> <li>SDIO</li> <li>SPI1</li> </ul> |                   |                    | Platform proposal –<br>BSP – – – – – – – – – – – – – – – – – – – | IPs or Components             | Found Solutions      | I2C Addr BSP API |
| SPI2<br>SPI3                                                                     |                   |                    |                                                                  | The set of the set of the set | Undefined<br>I2C1    |                  |

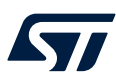

7. Once all the steps above have been performed, click on [**Project Manager**] to name the project and select the Toolchain/IDE for which codes to generate.

| TM32<br>CubeMX   | File Window                                                                                   | Help                       |                |
|------------------|-----------------------------------------------------------------------------------------------|----------------------------|----------------|
| lome 🔰 STM32     | F401RETx - NUCLEO-F401RE $>$ Untitled - Pr                                                    | oject Manager >            |                |
|                  | Pinout & Configuration                                                                        | Clock Configuration        | Project Manage |
|                  | Project Settings Project Name Esst Project Location C: Vitit Application Structure Advanced V | Do not generate the main() |                |
|                  | Tockhain Folder Location                                                                      | Cenerate Under Root        |                |
| dvanced Settings | MDK-ARM<br>SW4STM22<br>TruesTUDIO<br>STM32CubeIDE<br>Data Stackberg (200200                   |                            |                |

#### Figure 21. Project manager

8. Generate the source code of the project using the X-CUBE-TOF1 software by clicking on the [GENERATE CODE] button.

#### Figure 22. Generate code

| ∎ SIM32Cu | beMX Untitled*: STM32F401RE1x NUCLEO | +401KE                      |                 | -             | ыx  |
|-----------|--------------------------------------|-----------------------------|-----------------|---------------|-----|
| IM32      | File                                 | Window Help                 |                 | 🐵 📑 🕒 🎽       | * 5 |
| Horme >   | STM32F401RETx - NUCLEO-F401RE        | VIntitled - Project Manager |                 | GENERATE CODE | 12  |
|           | Pinout & Configuration               | Clock Configuration         | Project Manager | Tools         |     |

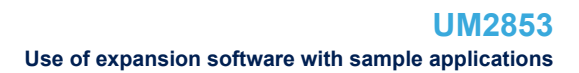

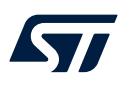

### 4.2 Use of expansion software with sample applications

This section describes how to configure STM32CubeMX with X-NUCLEO-53L3A2 when the use of the sample applications is desired. With such a setup, all the components of the expansion software package, including applications, are properly configured.

#### 4.2.1 How to generate the 53L3A2\_SimpleRanging example with CubeMX

1. Open STM32-CubeMX and click on [ACCESS TO BOARD SELECTOR].

| STM32CubeMX Ur              | ntitled: STM32F401RETx NUCLEO-F4         | 01RE                |               |                                                         |
|-----------------------------|------------------------------------------|---------------------|---------------|---------------------------------------------------------|
| STM32                       | File                                     | Window              | Help          |                                                         |
| Home > STM32                | F401RETx - NUCLEO-F401RE                 | Untitled - Pinout & | Configuration | $\rangle$                                               |
| Existing Proje              | ects                                     |                     |               | New Project                                             |
| Recent Oper                 | ned Projects                             |                     |               | I need to :                                             |
| test_tof1_re                | ev2.ioc<br>date : 14/06/2021 16:50:34    |                     | MX            | Start My project from MCU                               |
| cube_tof1_<br>Last modified | 2_4.ioc<br>date : 14/06/2021 16:00:33    |                     | MX            | ACCESS TO MCU SELECTOR                                  |
| test_cube_<br>Last modified | tof1_3.ioc<br>date : 14/06/2021 15:45:27 |                     | MX            | Start My project from ST Board ACCESS TO BOARD SELECTOR |
| test_cube_<br>Last modified | 2_2.ioc<br>date : 14/06/2021 15:31:16    |                     | MX            | Start My project from Example                           |
| Other Projec                | ts                                       |                     | दिव           |                                                         |

Figure 23. Access to board selector

#### 2. Search and select the F401RE board.

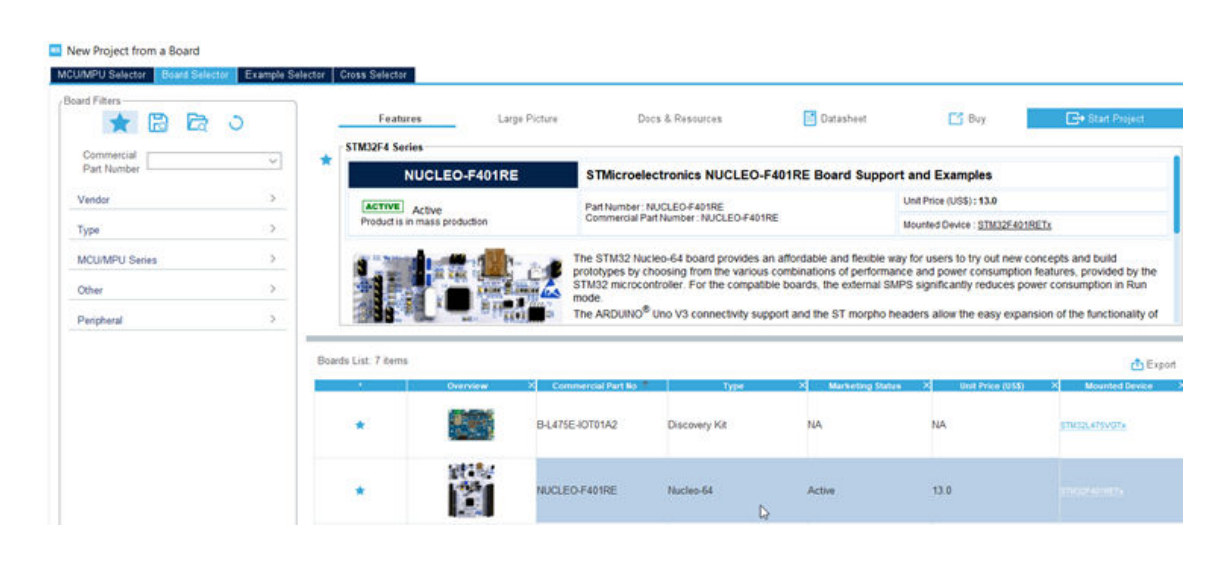

#### Figure 24. F401RE board

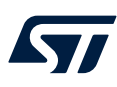

#### 3. Click on [Select Components].

#### Figure 25. Select components

STM32CubeMX Untitled: STM32F401RETx NUCLEO-F401RE

| STM32<br>CubeMX | File                          | Window       | Help                   |                                                          |                            |                                     |
|-----------------|-------------------------------|--------------|------------------------|----------------------------------------------------------|----------------------------|-------------------------------------|
| Home            | STM32F401RETx - NUCLEO-F401RE | Untitled - P | Pinout & Configuration | $\rangle$                                                |                            |                                     |
|                 | Pinout & Configuration        |              | c                      | lock Configuration                                       |                            |                                     |
|                 |                               |              |                        | ▲ Software Packs                                         |                            | ✓ Pinout                            |
| Q<br>Categories | ✓ Ø<br>A>Z                    |              |                        | Select Components<br>Manage Softwar Packs<br>Add pack so | At-0<br>ABJI<br>tware comp | Pinout view<br>onent to the project |

4. Click on [X-CUBE-TOF1]. Select [53L3A2 Board Extension], then select [53L3A2\_SimpleRanging]. Click OK.

| STMicroelectronics X-CUBE-TOF1         | 0    | 2.0.0    |   |                      |   |   |
|----------------------------------------|------|----------|---|----------------------|---|---|
| Board Extension 53L3A2                 | 0    | 2.0.0    | _ | 52                   |   |   |
| Board Extension 53L5A1                 |      | 1.0.0    |   |                      |   |   |
| Board Part Ranging / VL53L3CX          |      | 2.0.0    |   |                      |   |   |
| Board Part Ranging / VL53L5CX          |      | 1.0.0    |   |                      |   |   |
| V Device TOF1_Applications             | 0    | 1.0.0    |   | 101                  |   |   |
| Application                            | 0    |          |   | 53L3A2_SimpleRanging | ~ | 1 |
| > Board Support STM32Cube_Custom_BSP_D | 6    | 1.0.0    |   |                      |   |   |
| TMicroelectronics X-CUBE-TOUCHGFX      |      | 4 17.0 🖻 | × | Patal I              |   |   |
| offSSLI-CUBE-woffSSL                   |      | 480 😐    |   | Vistal               |   |   |
| FreeRTOS                               | G    |          |   |                      |   |   |
| HAL Drivers                            | G    |          |   |                      |   |   |
|                                        | 177. |          |   |                      |   |   |

#### Figure 26. 53L3A2\_SimpleRanging

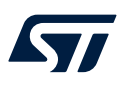

5. Click on [Software Packs], select [STMicroelectronics X-CUBE-TOF1], select the [Board Extension 53L3A2] box, then select the [Device TOF1 Applications] box.

| Pinout & Configuration               | Clock Configuration                                           |          |
|--------------------------------------|---------------------------------------------------------------|----------|
|                                      | ✓ Software Packs                                              | ✓ Pinout |
| Q 💿                                  | STMicroelectronics.X-CUBE-TOF1.2.0.0 Mode and Configura       | ation    |
| Categories A->Z                      | Mode                                                          |          |
| System Core >                        | Board Extension 53L3A2                                        |          |
| Analog >                             | Device TOF1 Applications                                      |          |
| Timers                               |                                                               |          |
| Connectivity                         |                                                               |          |
| Multimedia >                         |                                                               |          |
| Computing >                          |                                                               |          |
| Middleware >                         |                                                               |          |
| Software Packs                       | Configuration                                                 |          |
| STMicroplectronics V CUBE TOE1 200   | Reset Configuration                                           |          |
| ♥ STMICIVERCIUNICS.X-CODE-TOPT.2.0.0 | 🛛 Parameter Settings 🛛 🥥 User Constants 🛛 🔥 Platform Settings |          |

#### Figure 27. Device TOF1 applications

6. Configure the GPIOs for the application.

#### Figure 28. GPIO configuration

|                                                             |                                                                                                    | Configuration                                 |          |         |
|-------------------------------------------------------------|----------------------------------------------------------------------------------------------------|-----------------------------------------------|----------|---------|
| Reset Configuration                                         |                                                                                                    |                                               |          |         |
| Parameter Settings                                          | User Constants                                                                                              | 🝐 Platform Settings                           |          |         |
| Platform proposal ——<br>Application ———                     |                                                                                                    |                                               |          |         |
| Name IPs or                                                 | Components F                                                                                                | Found Solutions                               | I2C Addr | BSP     |
|                                                             |                                                                                                    |                                               |          |         |
| TOF_INT_PIN GPIO:E                                          | XTI V                                                                                                    | Indefined PA4                                 |          | Unknow  |
| TOF_INT_PIN GPIO:E<br>BSP<br>Name                           | X∏ ∽ U<br>IPs or Components                                                                                 | Indefined PA4                                 | I2C Addr | BSP API |
| TOF_INT_PIN GPIO:E BSP Name BSP BUTTON                      | X∏         ✓         U           IPs or Components         GPI0:EXTI         ✓                              | Indefined PA4 Found Solutions Undefined       | I2C Addr | BSP API |
| TOF_INT_PIN GPIO:E BSP Name BSP BUTTON 53L3A2 BUS IO driver | XTI         ~         U           IPs or Components         GPIO:EXTI         ~           I2C.12C         ~ | Found Solutions Undefined No solution PB8 and | I2C Addr | BSP API |

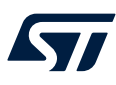

#### 7. Select the GPIO pins.

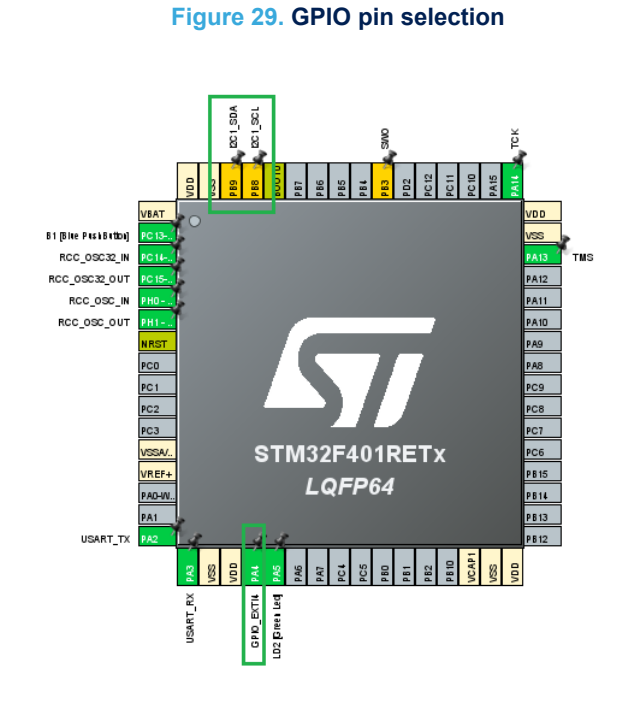

8. Link the GPIOs to the corresponding pin names.

Figure 30. GPIO and pin name correspondence

|                                      |                               | Configuration         |          |           |
|--------------------------------------|-------------------------------|-----------------------|----------|-----------|
| Reset Cor                            | nfiguration                   |                       | R        |           |
| Parameter                            | er Settings 🛛 🥺 User Constant | s 🔥 Platform Settings |          |           |
| Platform prop<br>Application<br>Name | IPs or Components             | Found Solutions       | I2C Addr | BSP API   |
| TOF_INT_PI                           | N GPIO:EXTI                   | ∽ PA4                 |          | V Unknown |
|                                      |                               |                       |          |           |
|                                      |                               |                       |          |           |

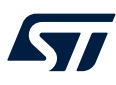

9. Click on GPIO to open the GPIO configuration window.

#### Figure 31. GPIO configuration window

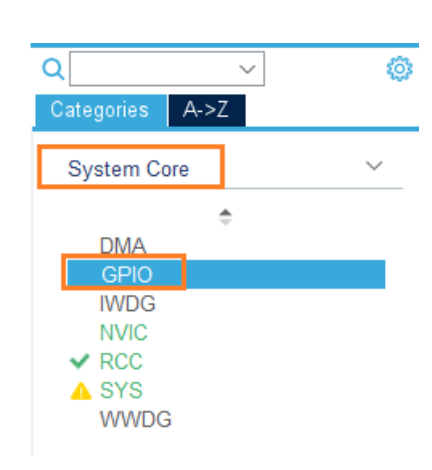

10. Name and configure the pins as shown below.

| Group By Perip | herals        |                   |                     |                    |                    |                 | ~              |
|----------------|---------------|-------------------|---------------------|--------------------|--------------------|-----------------|----------------|
| Sepio Sepio    | Single Mapped | Signals 🛛 🔮 RC(   | C 😔 SYS 🛛           | 🥺 USART 🛛 🥝        | NVIC               |                 |                |
| Search Signals | ;<br>7        |                   |                     |                    |                    | Show only       | / Modified Pin |
| Pin Name       | Signal on Pin | GPIO output level | GPIO mode           | GPIO Pull-up/P     | Maximum outpu      | User Label      | Modified       |
| PA4            | n/a           | n/a               | External Interru    | No pull-up and n.  | n/a                | TOF_INT         | <b>V</b>       |
| PA5            | n/a           | Low               | Output Push Pull    | No pull-up and n.  | Low                | LD2 [Green Led] | <b>~</b>       |
| C13-ANTI_T     | n/a           | n/a               | External Interru    | No pull-up and n.  | n/a                | B1 [Blue PushB  | <b>~</b>       |
|                |               |                   |                     |                    | يا<br>ا            | ś               |                |
| PA4 Configurat | ion :         |                   |                     |                    |                    |                 |                |
| GPIO mode      |               | Ex                | ternal Interrupt Mo | de with Falling ed | ge trigger detecti | on              | ~              |
| GPIO Pull-up/P | ull-down      | No                | pull-up and no pu   | ill-down           |                    |                 | ~              |
| User Label     |               | то                | F_INT               |                    |                    |                 |                |

#### Figure 32. Pin names and configuration

11. Activate the NVIC interrupt vector as shown below.

Figure 33. Activation of NVIC interrupt vector

| Config                                      | uration |                     |              |
|---------------------------------------------|---------|---------------------|--------------|
| Group By Peripherals                        |         |                     | ~            |
| I © GPIO   ◎ RCC   ◎ SYS   ◎ USART   ◎ NVIC |         |                     |              |
| NVIC Interrupt Table                        | Enabled | Preemption Priority | Sub Priority |
| EXTI line4 interrupt                        |         | 0                   | 0            |
| EXTI line[15:10] interrupts                 | C12     | 0                   | 0            |

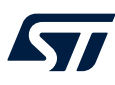

#### 12. Configure the I2C and BSP

#### Figure 34. Configuration of I2C and BSP

| BSP                  |                    |        |                 |          |                   |
|----------------------|--------------------|--------|-----------------|----------|-------------------|
| Name                 | IPs or Components  |        | Found Solutions | I2C Addr | BSP API           |
| 53L5A1 BUS IO driver | I2C:I2C            | $\sim$ | No solution     | N/A      | BSP_BUS_DRIVER    |
| BSP BUTTON           | GPIO:EXTI          | ~      | Undefined       | 84       | BSP_COMMON_DRIVER |
| BSP USART            | USART:Asynchronous | ~      | Undefined       | 0        | BSP_COMMON_DRIVER |

#### 13. Select PB9 and PB8 for SDA and SCL.

#### Figure 35. PB9 and PB8 selection (for SDA and SCL)

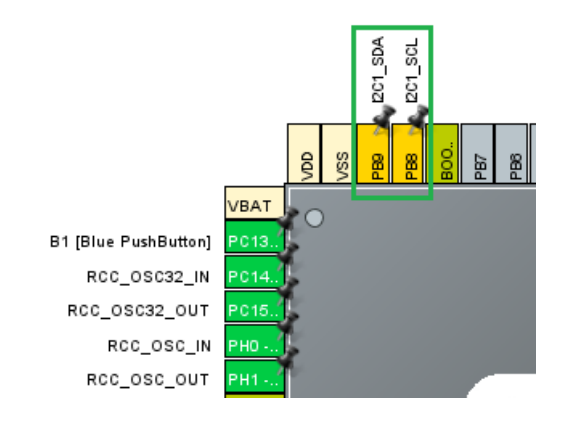

14. Click on [Connectivity]. Select [I2C1], enable the I2C, and select [Fast Mode].

#### Figure 36. Fast mode selection

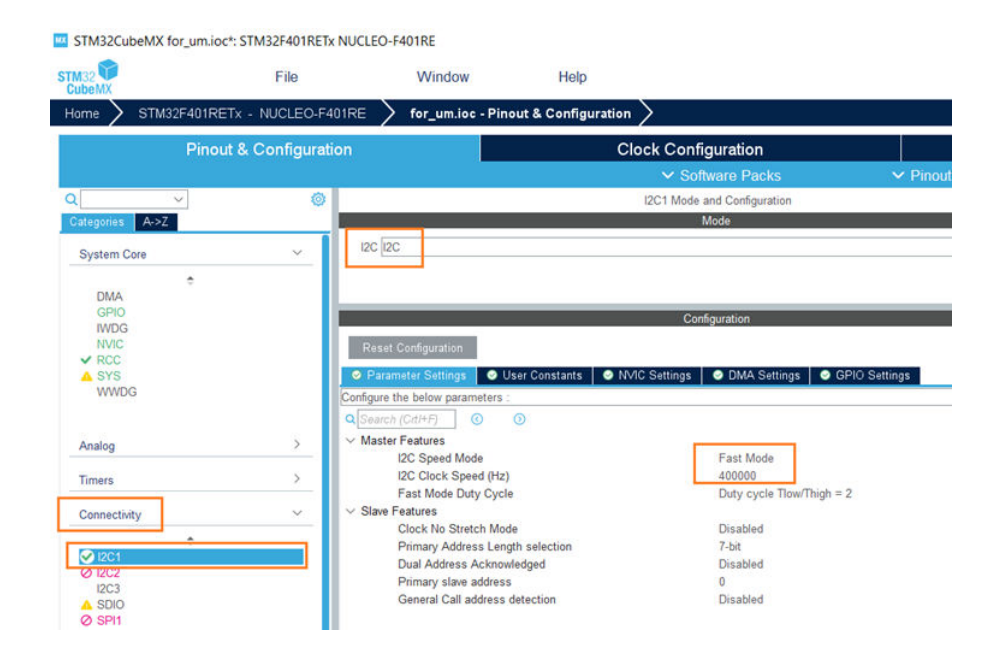

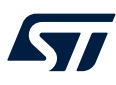

15. Return to the [Software Pack] view and configure the I2C and BSP as shown below.

|                         |                            | Configuration             |                |                   |
|-------------------------|----------------------------|---------------------------|----------------|-------------------|
| Reset Configu           | uration                    |                           |                |                   |
| Parameter S             | ettings 🛛 😒 User Constants | Platform Settings         |                |                   |
| Platform proposa        | al                         |                           |                |                   |
| Application —<br>Name I | IPs or Components          | Found Solutions           | I2C Addr       | BSP API           |
| TOF INT PIN             | GPIO:EXTI                  | PA4 ITOF INTI             |                | V Unknown         |
|                         |                            |                           |                |                   |
|                         |                            |                           |                |                   |
| BSP                     |                            |                           |                |                   |
| Name                    | IPs or Components          | Found Solutions           | I2C Addr       | BSP API           |
| BSP BUTTON              | GPIO:EXTI                  | V PC13-ANTI_TAMP [B1 [Blu | e PushButton]] | BSP_COMMON_DRIVER |
| 53L3A2 BUS IO           | driver I2C:I2C             | ∽ I2C1                    | ✓ 0            | BSP_BUS_DRIVER    |
| BSP USART               | USART Asynchronous         | V USART2                  |                | BSP COMMON DRIVER |

#### Figure 37. Configuration of I2C and BSP

- Note: The ranging distance data can be read by polling a register or triggering an interrupt on pin PA4.
  - 16. Select either polling or interrupt. By default, polling is selected.

Figure 38. Selection of polling or interrupt

| Confi                               | guration                   |
|-------------------------------------|----------------------------|
| Reset Configuration                 |                            |
| 🧇 Parameter Settings 🛛 📀 User Const | ants 🛛 📀 Platform Settings |
| Configure the below parameters :    |                            |
| Search (Crtl+F)                     | 0                          |
| ✓ Basic Parameters                  |                            |
| Ranging Mode                        | Polling                    |
| Offset Calibration                  | Interrupt                  |
| Xtalk Calibration                   | Polling                    |

17. Click on [**Project Manager**].

#### Figure 39. Project manager

STM32CubeMX Unititled\*: STM32F401RETx NUCLEO-F401RE

File Window Help

CobeMX
Horme STM32F401RETx - NUCLEO-F401RE Unititled - Pinout & Configuration

Pinout & Configuration
Clock Configuration
Project Manager

Software Packs V Pinout

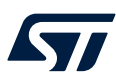

18. Name the project by selecting [**Toolchain**] and then selecting [**Generate Code**].

#### Figure 40. Project name

| STM32CubeMX Unti | led*: STM32F401RETx NUCLEO-F4                                                                       | DIRE               |                                    |                    |                 | -              |
|------------------|----------------------------------------------------------------------------------------------------|--------------------|------------------------------------|--------------------|-----------------|----------------|
| STM32            | File                                                                                                | Window             | Help                               |                    |                 | 🥸 🖪 🕨 🎽        |
| Hame > STM32F4   | 01RETx - NUCLEO-F401RE                                                                              | Untitled - Project | Manager 🔪                          |                    |                 | GENERATE CODE  |
| F                | inout & Configuration                                                                               |                    | Clock Configuration                |                    | Project Manager | Tools          |
| Project          | /Project Settings<br>Project Name<br>for_um<br>Project Location<br>[Crish/<br>Application Structure |                    |                                    | Browse             |                 |                |
| Code Generator   | Advanced<br>Toolchain Folder Location<br>C 107/Mar.um/s<br>Toolchain / IDE<br>STM32CubeIDE          | ~                  | Do not generate the main()     G G | anerate Under Root |                 | D <sub>2</sub> |

19. Click [Open Project] on the pop-up window when code generation is complete.

#### Figure 41. Open the project

| ode Generat   | tion                                                                   | ×                                                                                                    | -                                                                                                    |
|---------------|------------------------------------------------------------------------|----------------------------------------------------------------------------------------------------|----------------------------------------------------------------------------------------------------|
|               |                                                                        |                                                                                                    | A                                                                                                    |
| The Code      | is successfully ge                                                     | enerated under :                                                                                       | wn                                                                                                    |
| C:/titi/for_u | ım                                                                     |                                                                                                    | wn                                                                                                    |
| Project lang  | guage : C                                                              |                                                                                                    | wn                                                                                                    |
| Open Folder   | Open Project                                                           | Close                                                                                                  |                                                                                                    |
|               | ode Genera<br>The Code<br>C:/titi/for_u<br>Project lang<br>Open Folder | Ode Generation<br>The Code is successfully ge<br>C:/titi/for_um<br>Project language : C<br>Open Folder | tode Generation X The Code is successfully generated under : C:/titi/for_um Project language : C Open Folder Open Project Close |

- 20. Build and run the project. The results should look as shown below.
  - Figure 42. Build and run the project

| 53L3A2 Simple Rangi           | ng demo applic | cation  |                           |                          |
|-------------------------------|----------------|---------|---------------------------|--------------------------|
| Targets = 0                   |                |         |                           |                          |
| Targets = 1<br> > Status = 6, | Distance =     | 62 mm , | Ambient = 0.83 kcps/spad, | Signal = 34.33 kcps/spad |
| Targets = 1<br> > Status = 0, | Distance =     | 69 mm , | Ambient = 0.83 kcps/spad, | Signal = 34.59 kcps/spad |
| Targets = 1<br> > Status = 0, | Distance =     | 65 mm , | Ambient = 0.79 kcps/spad, | Signal = 34.59 kcps/spad |
| Targets = 1<br> > Status = 0, | Distance =     | 69 mm , | Ambient = 0.79 kcps/spad, | Signal = 34.73 kcps/spad |
| Targets = 1<br> > Status = 0, | Distance =     | 65 mm , | Ambient = 0.76 kcps/spad, | Signal = 34.48 kcps/spad |

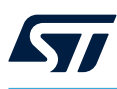

# 4.2.2 How to generate the 53L3A2\_MultipleSensorRanging example with CubeMX

1. Open STM32-CubeMX and click on [ACCESS TO BOARD SELECTOR].

#### Figure 43. Access to board selector

| 2<br>BMX                            | File                                | Window                | Help            |                                |
|-------------------------------------|-------------------------------------|-----------------------|-----------------|--------------------------------|
| e 🔪 STM32F4                         | 01RETx - NUCLEO-F401RE              | E 🔰 Untitled - Pinout | & Configuration |                                |
| Existing Project                    | s                                   |                       |                 | New Project                    |
| Recent Opened                       | l Projects                          |                       |                 | I need to :                    |
| test_tof1_rev2<br>Last modified dat | lioc<br>le : 14/06/2021 16:50:34    |                       | MX              | Start My project from MCU      |
| cube_tof1_2_<br>Last modified dat   | 4.ioc<br>te : 14/06/2021 16:00:33   |                       | MX              | ACCESS TO MCU SELECTOR         |
| test_cube_tof<br>Last modified dat  | 1_3.ioc<br>le : 14/06/2021 15:45:27 |                       | MX              | Start My project from ST Board |
| test_cube_2_<br>Last modified dat   | 2.ioc<br>le : 14/06/2021 15:31:16   |                       | MX              | Start My project from Example  |
| Other Projects                      |                                     |                       | R               |                                |

#### 2. Search and select the F401RE board.

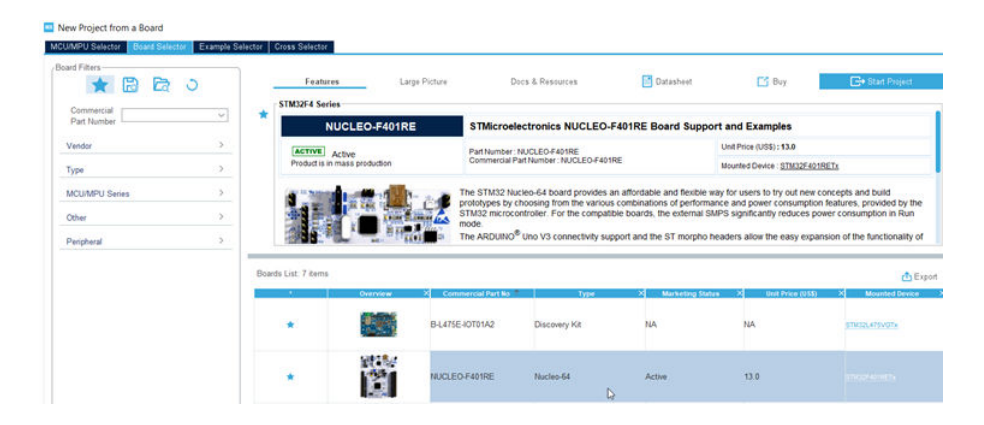

#### Figure 44. F401RE board

3. Click on [Select Components].

#### Figure 45. Select components

| STM32Cu         | beMX Untitled: STM32F401RETx NUCLEO-F4 | DIRE         |                       |                                                           |                 |
|-----------------|----------------------------------------|--------------|-----------------------|-----------------------------------------------------------|-----------------|
| STM32           | File                                   | Window       | Help                  |                                                           |                 |
| Home >          | STM32F401RETx - NUCLEO-F401RE          | Untitled - F | inout & Configuration | $\rangle$                                                 |                 |
|                 | Pinout & Configuration                 |              | (                     | Clock Configuration                                       |                 |
|                 |                                        |              |                       | ▲ Software Packs                                          | ✓ Pinout        |
| Q<br>Categories | ✓ Ø \$                                 |              |                       | Select Components A<br>Manage Software Add packs software | 8-0 Pinout view |

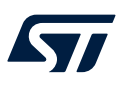

4. Click on [X-CUBE-TOF1]. Select [53L3A2 Board Extension] then select [53L3A2\_MultiSensorRanging]. Click [OK] (in the bottom right-hand corner).

| <ul> <li>STMicroelectronics.X-CUBE-TOF1</li> </ul> | $\odot$ | 2.0.0 ~ |                             |
|----------------------------------------------------|---------|---------|-----------------------------|
| Board Extension 53L3A2                             | $\odot$ | 2.0.0   | <b>~</b>                    |
| Board Extension 53L5A1                             |         | 1.0.0   |                             |
| Board Part Ranging / VL53L3CX                      |         | 2.0.0   |                             |
| Board Part Ranging / VL53L5CX                      |         | 1.0.0   |                             |
| ✓ Device TOF1_Applications                         | $\odot$ | 1.0.0   |                             |
| Application                                        | $\odot$ |         | 53L3A2_MultiSensorRanging ~ |

#### Figure 46. 53L3A2\_MultiSensorRanging

5. Click on [Software Packs]. Select [STMicroelectronics X-CUBE-TOF1], select the [Board Extension 53L3A2] box, and then select the [Device TOF1 Applications] box.

| Pinout & Co                                  | onfiguration  |                      | Clock Configura     | ation                    |                   | Project Manager |
|----------------------------------------------|---------------|----------------------|---------------------|--------------------------|-------------------|-----------------|
|                                              |               |                      | ✓ Software Paci     | ks 🗸 F                   | Pinout            |                 |
| ٤                                            | ~ ©           |                      | STMicroelectronic   | s X-CUBE-TOF1.2.0.0 Mode | and Configuration |                 |
| Categories A->Z                              |               | 19                   |                     | Mode                     |                   |                 |
| System Core                                  | >             | Board Extension      | 153L3A2             |                          |                   |                 |
| Analog                                       | >             | Device TOF1 A        | oplications         |                          |                   |                 |
| Timers                                       | >             |                      |                     |                          |                   |                 |
| Connectivity                                 | >             |                      |                     |                          | De                |                 |
| Multimedia                                   | >             |                      |                     |                          |                   |                 |
| Computing                                    | >             |                      |                     |                          |                   |                 |
| Middleware                                   | >             |                      |                     |                          |                   |                 |
| Software Packs                               | ~             |                      |                     | Configuration            |                   |                 |
| ¢                                            |               | Reset Configuration  |                     |                          |                   |                 |
| <ul> <li>STMicroelectronics X-CUE</li> </ul> | 3E-TOF1.2.0.0 | Parameter Setting    | A Platform Settings |                          |                   |                 |
|                                              |               | Platform proposal    |                     |                          |                   |                 |
|                                              |               | Name                 | IPs or Components   | Found Solutions          | I2C Addr          | BSP API         |
|                                              |               | 53L3A2 BUS IO driver | 12C12C              | ✓ No solution            | ~ N/A             | BSP_BUS_DRIVER  |
|                                              |               | BSP USART            | USART:Asynchronous  | V Undefined              |                   | BSP COMMON DRIV |

#### Figure 47. Device TOF1 applications

Note:

Only the I2C is needed to setup.

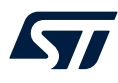

6. Select PB9 and PB8 for SDA and SCL.

#### Figure 48. PB9 and PB8 selection (for SDA and SCL)

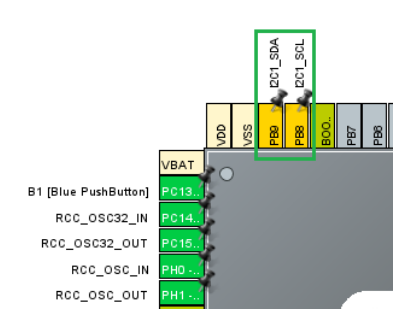

7. Click on [Connectivity].

#### Figure 49. Connectivity

STM32CubeMX Untitled\*: STM32F STM32 CubeMX STM32F401RETx - N Home Σ Pinout & Co  $\sim$ Ø a > System Core > Analog > Timers Connectivity >

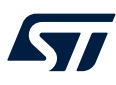

#### 8. Select[ I2C1]. Enable the I2C and select [Fast mode].

#### Figure 50. Fast mode selection

| STM32CubeMX for_um                                                                                                    | .ioc*: STM32F401RETx NUCLE | EO-F401RE                  |                      |                                   |               |
|----------------------------------------------------------------------------------------------------|----------------------------|----------------------------|----------------------|-----------------------------------|---------------|
| TM32<br>CubeMX                                                                                                    | File                       | Window                     | Help                 |                                   |               |
| Home > STM32F401                                                                                                    | IRETx - NUCLEO-F401RE      | > for_um.ioc - Pinor       | ut & Configuration   | $\rangle$                         |               |
| Pin                                                                                                    | nout & Configuration       |                            | Clo                  | ock Configuration                 |               |
|                                                                                                    |                            |                            |                      | ✓ Software Packs                  | 🗸 Pino        |
| 2 ~                                                                                                    | 0                          |                            |                      | I2C1 Mode and Configuration       |               |
| Categories A->Z                                                                                                    |                            | 16                         |                      | Mode                              |               |
| Contraction of the local division of the local division of the loc | 120                        | 100                        |                      |                                   |               |
| System Core                                                                                                    | ~ 120                      | 120                        |                      |                                   |               |
| ÷                                                                                                    |                            |                            |                      |                                   |               |
| DMA                                                                                                    |                            |                            |                      |                                   |               |
| GPIO                                                                                                    |                            |                            |                      | Configuration                     |               |
| NVIC                                                                                                    | Re                         | set Configuration          |                      |                                   |               |
| ✓ RCC                                                                                                    | 1004                       |                            |                      |                                   |               |
| ASYS                                                                                                    | S P                        | arameter Settings 🛛 🥥 Us   | er Constants 🛛 🕑 NVI | C Settings   S DMA Settings   S C | SPIO Settings |
| WWDG                                                                                                    | Config                     | ure the below parameters : |                      |                                   |               |
|                                                                                                    | Q Se                       | arch (Citl+F)              | D                    |                                   |               |
| Analog                                                                                                    | > V Ma                     | aster Features             |                      |                                   |               |
|                                                                                                    |                            | I2C Speed Mode             |                      | Fast Mode                         |               |
| Timers                                                                                                    | >                          | East Mode Duty Custe       |                      | Auto cucle Tiew(Thigh =           | 2             |
| Connectivity                                                                                                    | ~ ~ SI                     | ave Features               |                      | Duty Cycle How High -             | 2             |
| Connectivity                                                                                                    |                            | Clock No Stretch Mode      |                      | Disabled                          |               |
| A local                                                                                                    |                            | Primary Address Lengtl     | h selection          | 7-bit                             |               |
| 01201                                                                                                    |                            | Dual Address Acknowle      | edged                | Disabled                          |               |
| 12C3                                                                                                    |                            | Primary slave address      |                      | 0                                 |               |
| A SDIO                                                                                                    |                            | General Call address de    | etection             | Disabled                          |               |
| Ø SPI1                                                                                                    |                            |                            |                      |                                   |               |

9. Return to the [Software Pack] view and configure the I2C and BSP as shown below.

Figure 51. Configuration of I2C and BSP

|                          |                             | Configuration   |          |                   |
|--------------------------|-----------------------------|-----------------|----------|-------------------|
| Reset Configura          | ation                       |                 |          |                   |
| Parameter Set            | tings 🛛 🤗 Platform Settings |                 |          |                   |
| Platform proposal<br>BSP |                             |                 |          |                   |
| Name                     | IPs or Components           | Found Solutions | I2C Addr | BSP API           |
| 53L3A2 BUS IO d          | river I2C:I2C               | ~ I2C1          | ~ 0      | BSP_BUS_DRIVER    |
| BSP USART                | USART:Asynchronous          | V USART2        |          | BSP_COMMON_DRIVER |

10. Click on [Project Manager].

#### Figure 52. Project manager

| STM32Cu | beMX Untitled*: STM32F401RETx NUCLEO-F4 | 401RE           |                      |                     |          |                 |
|---------|-----------------------------------------|-----------------|----------------------|---------------------|----------|-----------------|
| STM32   | File                                    | Window          | Help                 |                     |          |                 |
| Home >  | STM32F401RETx - NUCLEO-F401RE           | > Untitled - Pi | nout & Configuration | $\rangle$           |          |                 |
|         | Pinout & Configuration                  |                 |                      | Clock Configuration |          | Project Manager |
|         |                                         |                 |                      | Software Packs      | V Pinout |                 |

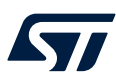

11. Name the project by selecting [**Toolchain**] and then selecting [**Generate Code**].

#### Figure 53. Project name

| STM32CubeMX U  | ntitled*: STM32F401RETx NUCLEO-F40                                                                      | 1RE                |                            |                 |                 | -             |
|----------------|----------------------------------------------------------------------------------------------------|--------------------|----------------------------|-----------------|-----------------|---------------|
| STM32          | File                                                                                                    | Window             | Help                       |                 |                 | 🥸 🖪 🕨 🎽       |
| Hame > STM32   | F401RETx - NUCLEO-F401RE                                                                                | Untitled - Project | t Manager 🔪                |                 |                 | GENERATE CODE |
|                | Pinout & Configuration                                                                                  |                    | Clock Configuration        |                 | Project Manager | Tools         |
| Project        | Project Settings     Project Name     for um     Project Location     [C'ttb)     Application Structure |                    |                            | Browse          |                 |               |
| Code Generator | Advanced<br>Toolchain Folder Location<br>C 32016r.com/<br>Toolchain / IDE<br>STM32CubeIDE               | ~                  | De not generate the main() | rate Under Root |                 | D.            |

12. Click [Open Project] on the pop-up window when the code generation is complete.

#### Figure 54. Open the project

| Code Genera   | tion                                                                    | ×                                                                                                    |                                                                                                    |
|---------------|-------------------------------------------------------------------------|----------------------------------------------------------------------------------------------------|----------------------------------------------------------------------------------------------------|
|               |                                                                         |                                                                                                    |                                                                                                    |
| The Code      | is successfully ge                                                      | enerated under :                                                                                                    | v                                                                                                    |
| C:/titi/for_u | ım                                                                      |                                                                                                    | V                                                                                                    |
| Project lang  | guage : C                                                               |                                                                                                    | N                                                                                                    |
| Open Folder   | Open Project                                                            | Close                                                                                                    | ľ                                                                                                    |
|               | Code Genera<br>The Code<br>C:/titi/for_t<br>Project lang<br>Open Folder | Code Generation<br>The Code is successfully ge<br>C:/titi/for_um<br>Project language : C<br>Open Folder Open Project | Code Generation ×<br>The Code is successfully generated under :<br>C:/titl/for_um<br>Project language : C<br>Open Folder Open Project Close |

13. Build and run the project. The results should look as shown below.

#### Figure 55. Build and run the project

| LEFT   | - Status =   | 600, | Distance = | 1643 | mm |
|--------|--------------|------|------------|------|----|
| CENTER | - Status =   |      | Distance = | 1687 | mm |
| RIGHT  | - Status =   |      | Distance = | 1687 | mm |
| LEFT   | - Status =   | 0,   | Distance = | 1687 | mm |
| CENTER | - Status =   | 0,   | Distance = | 1627 | mm |
| RIGHT  | - Status =   | 12,  | Distance = | 1645 | mm |
| LEFT   | - Status = 1 | 12,  | Distance = | 1645 | mm |
| CENTER | - Status =   | Ø,   | Distance = | 1660 | mm |
| RIGHT  | - Status =   | Ø,   | Distance = | 1648 | mm |

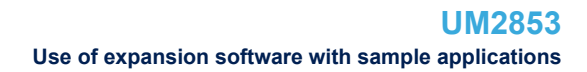

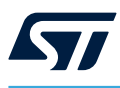

#### How to generate the VL53L3\_SimpleRanging example with CubeMX

In this example, the following material is required:

- A NUCLEO-F401RE
- VL53L3CX-SATEL
- Dupont wires

Note:

4.2.3

Only the green VL53L3CX-SATEL PCB version works. The blue PCB cannot be used in this example. To operate this example, the breakout board is connected directly to the NUCLEO-F401RE board without the X-NUCLEO-53L3A2 expansion board.

1. Open STM32-CubeMX and click on [ACCESS TO BOARD SELECTOR].

#### Figure 56. Access to board selector

STM32CubeMX Untitled: STM32F401RETx NUCLEO-F401RE STM32 File Window Help Home > STM32F401RETx - NUCLEO-F401RE > Untitled - Pinout & Configuration Existing Projects New Project Recent Opened Projects I need to : test\_tof1\_rev2.ioc МΧ Start My project from MCU Last modified date : 14/06/2021 16:50:34 cube tof1 2 4.ioc МΧ Last modified date : 14/06/2021 16:00:33 Start My project from ST Board test\_cube\_tof1\_3.ioc MX Last modified date : 14/06/2021 15:45:27 МΧ test\_cube\_2\_2.ioc Start My project from Example Last modified date : 14/06/2021 15:31:16 SS TO EXAMPLE SELE Other Projects 2

2. Search and select the F401RE board.

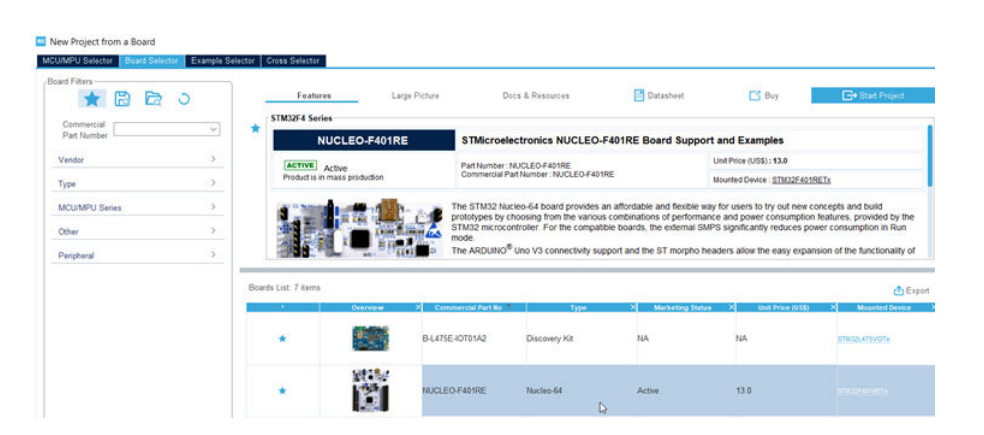

Figure 57. F401RE board

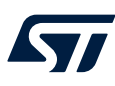

#### 3. Click on [Select Components].

#### Figure 58. Select components

| ✓ Pinout |
|----------|
|          |

4. Click on [X-CUBE-TOF1]. Select [53L3A2 Board Extension] and then select [VL53L3CX\_SimpleRanging]. Click [OK].

| v S | TMicroelectronics X-CUBE-TOF1        | $\odot$ | 2.0.0 |                        |   |  |
|-----|--------------------------------------|---------|-------|------------------------|---|--|
|     | Board Extension 53L3A2               | -       | 2.0.0 |                        |   |  |
|     | Board Extension 53L5A1               |         | 1.0.0 |                        |   |  |
|     | Board Part Ranging / VL53L3CX        | $\odot$ | 2.0.0 |                        |   |  |
|     | Board Part Ranging / VL53L5CX        |         | 1.0.0 |                        |   |  |
| ~   | Device TOF1_Applications             | $\odot$ | 1.0.0 |                        |   |  |
|     | Application                          | $\odot$ |       | VL53L3CX_SimpleRanging | ~ |  |
| ~   | Board Support STM32Cube_Custom_BSP_D | $\odot$ | 1.0.0 |                        |   |  |
|     | Custom / RANGING SENSOR              | $\odot$ |       |                        |   |  |

#### Figure 59. VL53L3CX\_SimpleRanging

5. Click on [Software Packs]. Select [STMicroelectronics X-CUBE-TOF1], [Board Part Ranging] box, then [Device TOF1 Applications] and [Board Support STM32Cube Custom BSP Drivers].

#### Figure 60. Board support STM32Cube custom BSP drivers

| ategories A->Z        |   |                                                                   |                         |         | Mode              |          |   |         |
|-----------------------|---|-------------------------------------------------------------------|-------------------------|---------|-------------------|----------|---|---------|
| System Core<br>Analog | > | Board Part Ra     Device TOF1                                     | nging<br>Applications   | SD Draw |                   |          |   |         |
| Timers                | > | Doard Suppor                                                      | COTINUE CODE COSICILI D | or Dim  | 65                | R        |   |         |
| Connectivity          | > | 1                                                                 |                         |         | Configuration     |          |   |         |
| Mutimedia             | > | Reset Configurati                                                 | n                       |         |                   |          |   |         |
| Computing             | > | <ul> <li>Parameter Settin</li> <li>Platform proposal —</li> </ul> | gs 📔 🔿 User Constant    | s 🔺     | Platform Settings |          |   |         |
| Middleware            | > | Application                                                       | IPs or Components       |         | Found Solutions   | I2C Addr |   | BSP AP  |
| Software Packs        | ~ | VL53L3CX_XSHUT                                                    | GPIO.Output             | ~       | Undefined         |          | Ŷ | Unknown |
|                       | - | TOE INT DIV                                                       | GPIO EXTI               | ~       | Undefined         |          | ~ | Unknown |

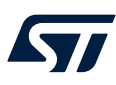

6. Implement the connections shown below.

#### Figure 61. Connections 1

|                     | _                         |        | Configuration       |          |          |           |
|---------------------|---------------------------|--------|---------------------|----------|----------|-----------|
| Reset Configuration | n                         |        |                     |          |          |           |
| Parameter Setting   | gs 🛛 📀 User Constants 🗾 🤞 | Platfo | rm Settings         |          |          |           |
| Platform proposal — |                           |        |                     |          |          |           |
| Application         | IPs or Components         | For    | und Solutions       | I2C Addr |          | BSP API   |
| VL53L3CX_XSHUT      | GPIO:Output ~             | Und    | efined PC0/A5       |          | V        | Unknown   |
| TOF_INT_PIN         | GPIO:EXTI ~               | Und    | efined PC1/A4       |          | V        | Unknown   |
|                     |                           |        |                     | La       |          |           |
| Name                | IPs or Components         |        | Found Solutions     | I2C Addr | BSP API  |           |
| BSP USART           | USART:Asynchronous        | $\sim$ | Undefined           | V        | BSP_COMM | ION_DRIVE |
|                     | 100-120                   | ~      | No solution DC9/DC9 | NIA      | RCD BUS  |           |

#### Figure 62. Connections 2

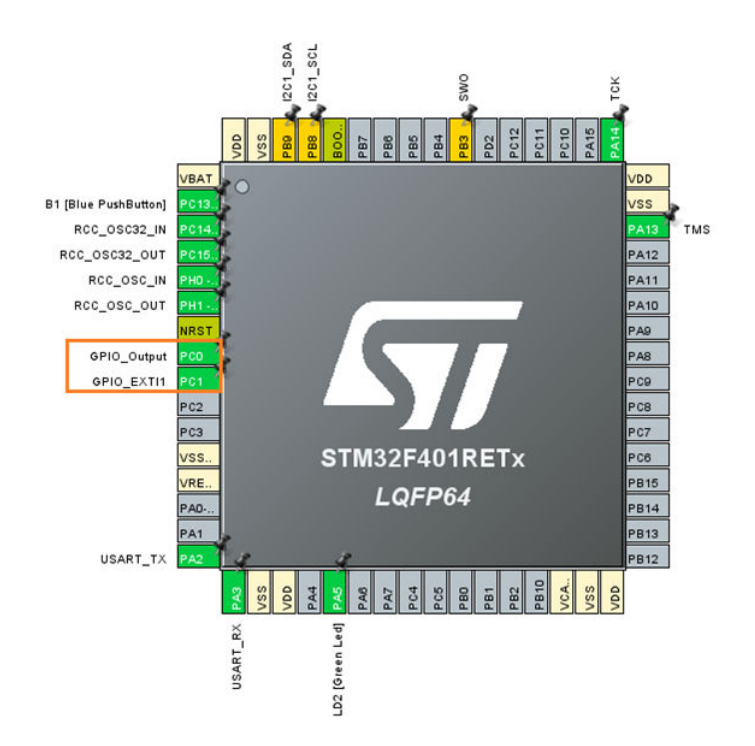

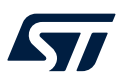

7. Link the GPIOs to the corresponding pin names.

#### Figure 63. GPIO and pin name correspondence

|   | Parameter Setting   | gs 🛛 🥺 User Constants |        | Platform Settings |          |        |         |
|---|---------------------|-----------------------|--------|-------------------|----------|--------|---------|
| ſ | Platform proposal — |                       |        |                   |          |        |         |
|   | Name                | IPs or Components     |        | Found Solutions   | I2C Addr |        | BSP API |
|   | VL53L3CX_XSHUT      | GPIO:Output           | $\sim$ | PC0               |          | $\sim$ | Jnknown |
|   | TOF_INT_PIN         | GPIO:EXTI             | $\sim$ | PC1               |          | $\sim$ | Jnknown |
|   |                     |                       |        | ß                 |          |        | •       |

8. Click on [System Core], then on [GPIO] to open the GPIO configuration window.

#### Figure 64. GPIO configuration window

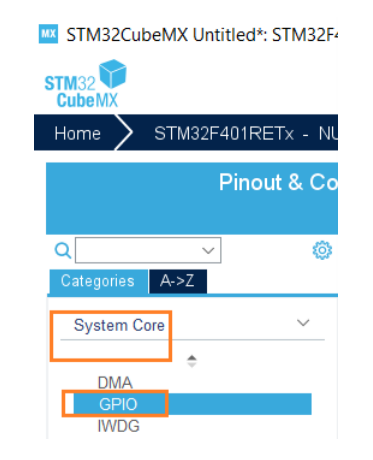

9. Name and configure the GPIO pins as shown below.

#### Figure 65. GPIO pin name and configuration

| S GPIO        | Single Mappe  | d Signals 🛛 🥹  | RCC 🛛 🔮 SYS      | S USART          | NVIC          |              |              |
|---------------|---------------|----------------|------------------|------------------|---------------|--------------|--------------|
| Search Signal | ls<br>F)      |                |                  |                  |               | Show only    | Modified Pir |
| Pin Name 🌲    | Signal on Pin | GPIO output le | GPIO mode        | GPIO Pull-up/    | Maximum outp. | User Label   | Modified     |
| PA5           | n/a           | Low            | Output Push P    | No pull-up and . | Low           | LD2 [Green L | <b>V</b>     |
| PC0           | n/a           | High           | Output Push P    | Pull-up          | Low           | TOF_RST      | $\checkmark$ |
| 001           | n/a           | n/a            | External Interru | No pull-up and . | . n/a         | TOF_INT      |              |
| 101           |               |                |                  |                  |               |              |              |

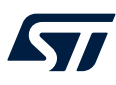

10. Activate the NVIC interrupt vector as shown below.

#### Figure 66. Activation of NVIC interrupt vector

|                             |       | Configu | ration   |    |                     |              |
|-----------------------------|-------|---------|----------|----|---------------------|--------------|
| Group By Peripherals        |       |         |          |    |                     | ~            |
| GPIO Single Mapped Signals  | S RCC | 🔮 SYS   | 😔 USAR   | ₹T | NVIC                |              |
| NVIC Interrupt Table        |       |         | Enabled  |    | Preemotion Priority | Sub Priority |
| EXTI line1 interrupt        |       |         | <b>Z</b> | 0  |                     | 0            |
| EXTI line[15:10] interrupts |       |         |          | 0  |                     | 0            |

#### 11. Configure the I2C and BSP

#### Figure 67. Configuration of I2C and BSP

| IPs or Components  |                                         | Found Solutions                      | I2C Addr                                                                                                    |                                                                                                    | BSP API                                                                                                    |
|--------------------|-----------------------------------------|--------------------------------------|----------------------------------------------------------------------------------------------------|----------------------------------------------------------------------------------------------------|----------------------------------------------------------------------------------------------------|
| USART:Asynchronous | $\sim$                                  | Undefined                            |                                                                                                    | ~                                                                                                    | BSP_COMMON_DRIVER                                                                                                    |
| 12C:12C            | $\vee$                                  | No solution V                        | N/A                                                                                                    |                                                                                                    | BSP_BUS_DRIVER                                                                                                    |
|                    | IPs or Components<br>USART:Asynchronous | IPs or Components USART:Asynchronous | IPs or Components     Found Solutions       USART:Asynchronous     Undefined       r     I2C:12C     No solution | IPs or Components         Found Solutions         I2C Addr           USART:Asynchronous         V         Undefined           r         I2C:12C         V         No solution         N/A | IPs or Components     Found Solutions     I2C Addr       USART:Asynchronous     V     Undefined     V       r     I2C:12C     V     No solution     N/A |

#### 12. Select PB9 and PB8 for SDA and SCL.

#### Figure 68. PB9 and PB8 selection (for SDA and SCL)

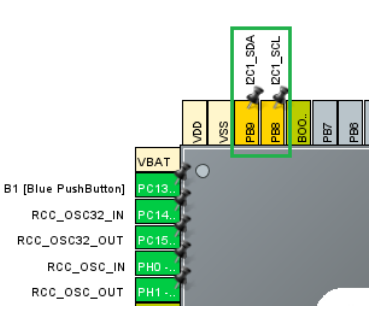

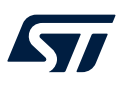

#### 13. Click on [Connectivity]. Select [I2C1] and enable the I2C, then select [Fast mode].

| STM32CubeMX for_un | n.ioc*: STM32F401RETx NUCI              | LEO-F401RE                  |                      |                                  |               |
|--------------------|-----------------------------------------|-----------------------------|----------------------|----------------------------------|---------------|
| TM32<br>CubeMX     | File                                    | Window                      | Help                 |                                  |               |
| Home > STM32F40    | 1RETx - NUCLEO-F401RE                   | for_um.ioc - Pine           | out & Configuration  | $\rangle$                        |               |
| Pi                 | nout & Configuration                    |                             | CI                   | ock Configuration                |               |
|                    |                                         |                             |                      | ✓ Software Packs                 | 🗸 Pino        |
| Q ~                | 0                                       |                             |                      | I2C1 Mode and Configuration      |               |
| Categories A->Z    |                                         | 1.9                         |                      | Mode                             |               |
| Product of the     |                                         | 00 000                      |                      |                                  |               |
| System Core        | ~                                       | 10 [20                      |                      |                                  |               |
| 0                  |                                         |                             |                      |                                  |               |
| DMA                |                                         |                             |                      |                                  |               |
| IWDG               |                                         |                             |                      | Configuration                    |               |
| NVIC               |                                         | Reset Configuration         |                      |                                  |               |
| ✓ RCC              |                                         |                             |                      |                                  |               |
| ASYS               |                                         | Parameter Settings 🛛 🥥 U    | ser Constants 📔 🔮 NV | 1C Settings   S DMA Settings   C | SPIO Settings |
| 111100             | Confi                                   | gure the below parameters : |                      |                                  |               |
|                    | QS                                      | earch (Crti+F)              | 0                    |                                  |               |
| Analog             | > ~ N                                   | laster Features             |                      |                                  |               |
|                    |                                         | I2C Speed Mode              |                      | Fast Mode                        |               |
| Timers             | >                                       | East Mode Duty Cuck         |                      | Putty cycle Tlow/Thigh =         | 2             |
| Connectivity       | ~ ~ ~ ~ ~ ~ ~ ~ ~ ~ ~ ~ ~ ~ ~ ~ ~ ~ ~ ~ | lave Features               |                      | Buty cycle now might             | 2             |
| Connectivity       |                                         | Clock No Stretch Mod        | e                    | Disabled                         |               |
| A 1004             |                                         | Primary Address Leng        | th selection         | 7-bit                            |               |
| 0 1201             |                                         | Dual Address Acknow         | ledged               | Disabled                         |               |
| 12C3               |                                         | Primary slave address       |                      | 0                                |               |
| A SDIO             |                                         | General Call address of     | detection            | Disabled                         |               |
| Ø SPI1             |                                         |                             |                      |                                  |               |

#### Figure 69. Fast mode selection

14. Return to the [Software Pack] view and configure the I2C and BSP as shown below.

#### Figure 70. Configuration of I2C and BSP

| BSP                    |                    |   |                 |          |                     |
|------------------------|--------------------|---|-----------------|----------|---------------------|
| Name                   | IPs or Components  |   | Found Solutions | I2C Addr | BSP API             |
| BSP USART              | USART:Asynchronous | ~ | USART2          |          | ✓ BSP_COMMON_DRIVER |
| VL53L3CX BUS IO driver | 12C:12C            | ~ | I2C1            | ~ 0      | BSP_BUS_DRIVER      |

15. Select either polling or interrupt. By default, [Polling] is selected.

#### Figure 71. Selection of polling or interrupt

| Parameter Settings                   | User Constants | Platform Settings |   |
|--------------------------------------|----------------|-------------------|---|
| Configure the below param            | neters :       |                   |   |
| Q Search (CrtI+F)                    | 0 0            |                   | 0 |
| <ul> <li>Basic Parameters</li> </ul> |                |                   |   |
| Ranging Mode                         |                | Polling           | ~ |
|                                      |                | Interrupt         |   |
|                                      |                | Polling           |   |
|                                      |                |                   |   |

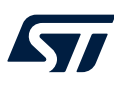

16. Click on [Project Manager].

#### Figure 72. Project manager

| STM32Cu | beMX Untitled*: STM32F401RETx NUCLEO-F4 | 401RE            |                   |                     |                 |
|---------|-----------------------------------------|------------------|-------------------|---------------------|-----------------|
| STM32   | File                                    | Window           | Help              |                     | •               |
| Home >  | STM32F401RETx - NUCLEO-F401RE           | Untitled - Pinou | t & Configuration | $\rangle$           |                 |
|         | Pinout & Configuration                  |                  |                   | Clock Configuration | Project Manager |
|         |                                         |                  |                   |                     |                 |

17. Name the project by selecting [Toolchain] and then selecting [Generate Code].

|                                                                                                    |                              | Figure 73. F               | Project name    |               |
|----------------------------------------------------------------------------------------------------|------------------------------|----------------------------|-----------------|---------------|
| eshold_um.ioc: STM32F401RETx N                                                                                                    | JCLEO-F401RE                 |                            |                 |               |
| File                                                                                                    | Window Help                  |                            |                 | - 🧐 📑 🕒 🔪     |
| 401RETx - NUCLEO-F401RE                                                                                                    | threshold_um.ioc - Project N | lanager 🔪                  |                 | GENERATE CODE |
| Pinout & Configuration                                                                                                    |                              | Clock Configuration        | Project Manager | Tools         |
| Project Settings<br>Project Tabus<br>Investidad units<br>Project Location<br>IC 165<br>Application Structure<br>Advanced<br>Toolchain Folder Location<br>IC Stothain Folder Location |                              | Or not generate the main() |                 |               |
| Toskhain / IDE<br>S11K32Cube/DE                                                                                                    | <u></u>                      | 🖬 Generate Under Root      |                 |               |

18. Click [Open Project] on the pop-up window when the code generation is complete.

#### Figure 74. Open the project

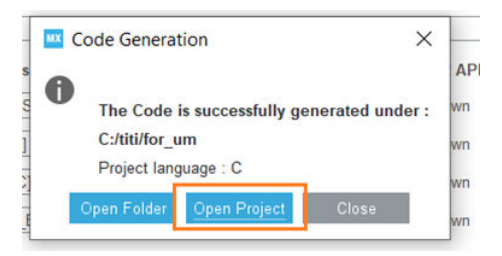

19. Build and run the project. The results should look as shown below.

#### Figure 75. Build and run the project

| COM124 - Tera Term VT                    |                                                             |
|------------------------------------------|-------------------------------------------------------------|
| File Edit Setup Control Window Help      |                                                             |
| Targets = 1<br> > Status = 0, Distance = | 1632 mm , Ambient = 6.35 kcps/spad, Signal = 2.54 kcps/spad |
| Targets = 1<br>I> Status = 0, Distance = | 1641 mm , Ambient = 6.35 kcps/spad, Signal = 2.47 kcps/spad |
| Targets = 1<br> > Status = 0, Distance = | 1634 mm , Ambient = 6.39 kcps/spad, Signal = 2.57 kcps/spad |
| Targets = 1<br> > Status = 0, Distance = | 1640 mm , Ambient = 6.39 kcps/spad, Signal = 2.47 kcps/spad |
| Targets = 1<br> > Status = 0, Distance = | 1641 mm , Ambient = 6.35 kcps/spad, Signal = 2.57 kcps/spad |
| Targets = 1<br> > Status = 0, Distance = | 1644 mm , Ambient = 6.35 kcps/spad, Signal = 2.43 kcps/spad |

# 5 System setup guide

### 5.1 Hardware description

#### 5.1.1 STM32 Nucleo

STM32 Nucleo development boards provide an affordable and flexible way for users to test solutions and build prototypes with any STM32 microcontroller line.

The Arduino® connectivity support and ST morpho connectors make it easy to expand the functionality of the STM32 Nucleo open development platform with a wide range of specialized expansion boards to choose from. The STM32 Nucleo board does not require separate probes as it integrates the ST-LINK/V2-1 debugger/ programmer.

The STM32 Nucleo board comes with the comprehensive STM32 software HAL library together with various packaged software examples for different IDEs (IAR EWARM, Keil® MDK-ARM, STM32CubeIDE, Mbed<sup>™</sup>, and GCC/LLVM).

All STM32 Nucleo users have free access to the Mbed<sup>™</sup> online resources (compiler, C/C++ SDK and developer community) at www.mbed.org to build complete applications easily.

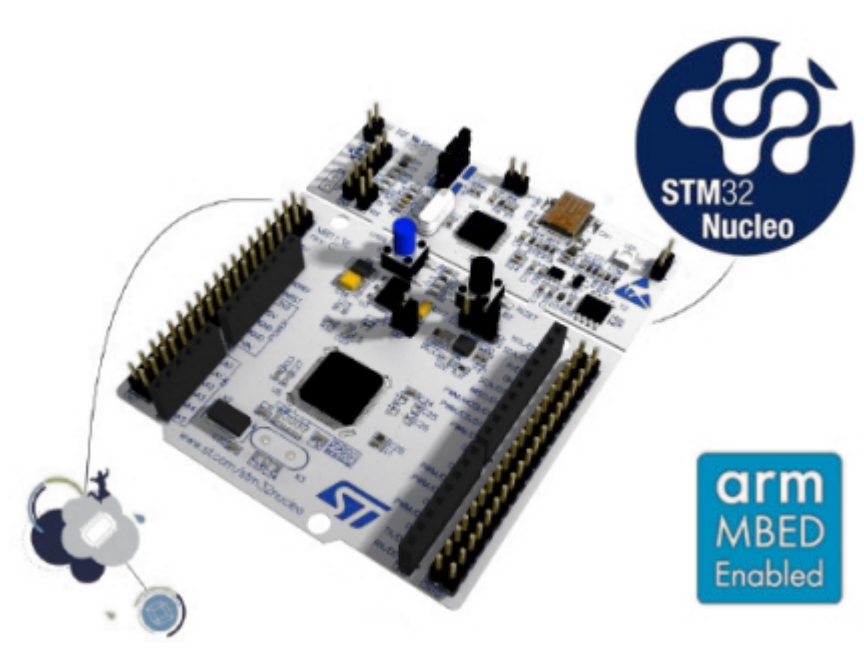

Figure 76. STM32 Nucleo board

Information regarding the STM32 Nucleo board is available at www.st.com/stm32nucleo.

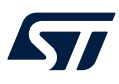

#### 5.1.2 VL53L3CX boards

#### 5.1.2.1 X-NUCLEO-53L3A2 expansion board

The X-NUCLEO-53L3A2 is an expansion board for any Nucleo 64 development board. It provides a complete evaluation kit allowing anyone to learn, evaluate, and develop their applications using the VL53L3CX, ranging sensor with multitarget detection.

The X-NUCLEO-53L3A2 expansion board is delivered with a cover glass holder in which three different spacers of 0.25, 0.5, and 1 mm height can be fitted below the cover glass to simulate various air gaps.

Two VL53L3CX breakout boards can be connected using two 10-pin connectors.

The X-NUCLEO-53L3A2 expansion board is compatible with the STM32 Nucleo board family, and with the Arduino® UNO R3 connector layout.

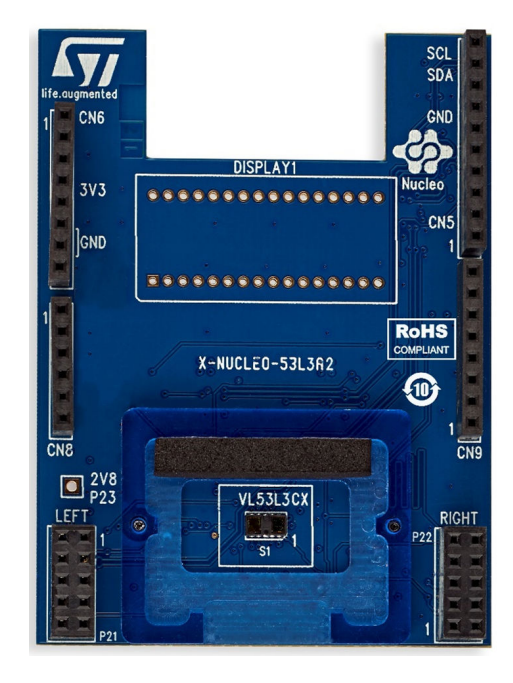

Figure 77. X-NUCLEO-53L3A2 expansion board

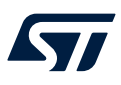

#### 5.1.2.2 VL53L3CX-SATEL breakout boards

The VL53L3CX-SATEL breakout boards can be used for easy integration into customer devices.

Thanks to the voltage regulator and level shifters, the VL53L3CX breakout boards can be used in any application with a 2.8 V to 5 V supply.

The PCB section supporting the VL53L3CX module is perforated so that developers can break off the mini PCB for use in a 2.8 V supply application using flying leads. This makes it easier to integrate the VL53L3CX-SATEL breakout boards into development and evaluation devices due to their small form factor.

#### Figure 78. VL53L3CX-SATEL breakout board

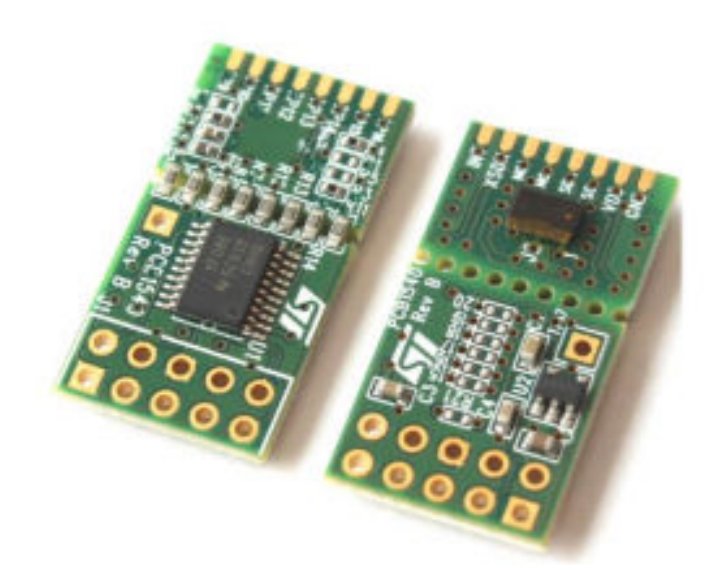

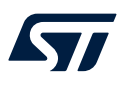

#### 5.2 Software description

The following software components are required in order to establish a suitable development environment for creating applications for the STM32 Nucleo equipped with the sensor expansion board:

- X-CUBE-TOF1: an STM32Cube expansion for sensor application development. The X-CUBE-TOF1 firmware and associated documentation is available on www.st.com.
- Development tool-chain and compiler: The STM32Cube expansion software supports the three following environments:
  - IAR Embedded Workbench for Arm® (EWARM) toolchain + STLINK
  - RealView microcontroller development kit (MDK-ARM-STR) toolchain + STLINK
  - STM32CubeIDE for STM32 + STLINK

#### 5.3 Hardware setup

The following hardware components are required:

- One STM32 Nucleo development platform (suggested order code: NUCLEO-F401RE or NUCLEO-L476RG)
- An X-NUCLEO-53L3A2 expansion board or a VL53L3CX-SATEL breakout board
- One USB type A to mini-B USB cable to connect the STM32 Nucleo to a PC

#### 5.4 Software setup

To set up the SDK, run the sample testing scenario based on the GUI utility and customize applications, select one of the integrated development environments supported by the STM32Cube expansion software and follow the system requirements and setup information provided by the IDE provider.

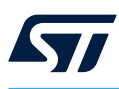

#### 5.5 STM32 Nucleo and sensor expansion board setup

The STM32 Nucleo board integrates the ST-LINK/V2-1 debugger/programmer. Developers can download the relevant version of the ST-LINK/V2-1 USB driver by searching STSW-LINK008 or STSW-LINK009 (depending on your version of Windows®) on www.st.com.

The X-NUCLEO expansion boards can be easily connected to the STM32 Nucleo board through the Arduino® UNO R3 extension connector. It can interface with the external STM32 microcontroller on the STM32 Nucleo via the inter-integrated circuit (I<sup>2</sup>C) transport layer.

#### Figure 79. Sensor expansion board plugged to STM32 Nucleo board

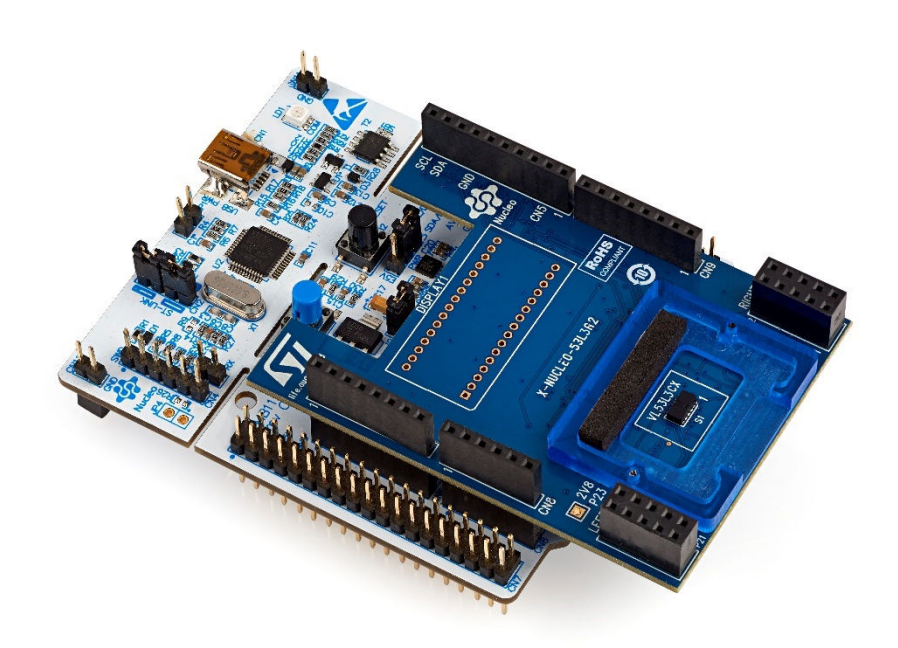

# **Revision history**

#### Table 1. Document revision history

| Date        | Version | Changes                                                                   |
|-------------|---------|---------------------------------------------------------------------------|
| 27-Oct-2021 | 1       | Initial release                                                           |
| 30-Jan-2023 | 2       | Updated Figure 10. VL53L3CX_SATEL connection and added note after figure. |

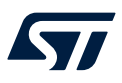

# Contents

| 1   | Acro                                                      | onyms a                                            | and abbreviations                                                      | 2  |  |  |  |  |
|-----|-----------------------------------------------------------|----------------------------------------------------|------------------------------------------------------------------------|----|--|--|--|--|
| 2   | X-C                                                       | UBE-TO                                             | F1 software expansion for STM32Cube                                    | 3  |  |  |  |  |
|     | 2.1                                                       | Overvi                                             | iew                                                                    | 3  |  |  |  |  |
|     | 2.2                                                       | Archite                                            | ecture                                                                 | 3  |  |  |  |  |
|     | 2.3                                                       | Folder                                             | structure                                                              | 4  |  |  |  |  |
|     | 2.4                                                       | APIs .                                             |                                                                        | 4  |  |  |  |  |
| 3   | VL5                                                       | 3L3CX                                              | sample application descriptions                                        | 5  |  |  |  |  |
|     | 3.1                                                       | 53L3A                                              | 2_SimpleRanging                                                        | 6  |  |  |  |  |
|     | 3.2                                                       | Offset                                             | and xtalk calibration applications                                     | 8  |  |  |  |  |
|     | 3.3                                                       | 53L3A                                              | 2_MultiSensorRanging                                                   | 10 |  |  |  |  |
|     | 3.4                                                       | VL53L                                              | 3CX_SimpleRanging                                                      | 11 |  |  |  |  |
| 4   | VL5                                                       | 3L3CX                                              | configuration steps                                                    |    |  |  |  |  |
|     | 4.1 Use of expansion software without sample applications |                                                    |                                                                        |    |  |  |  |  |
|     | 4.2                                                       | Use of expansion software with sample applications |                                                                        |    |  |  |  |  |
|     |                                                           | 4.2.1                                              | How to generate the 53L3A2_SimpleRanging example with CubeMX           |    |  |  |  |  |
|     |                                                           | 4.2.2                                              | How to generate the 53L3A2_MultipleSensorRanging example with CubeMX . |    |  |  |  |  |
|     |                                                           | 4.2.3                                              | How to generate the VL53L3_SimpleRanging example with CubeMX           | 31 |  |  |  |  |
| 5   | Sys                                                       | tem set                                            | up guide                                                               |    |  |  |  |  |
|     | 5.1                                                       | Hardw                                              | are description                                                        |    |  |  |  |  |
|     |                                                           | 5.1.1                                              | STM32 Nucleo                                                           |    |  |  |  |  |
|     |                                                           | 5.1.2                                              | VL53L3CX boards                                                        | 39 |  |  |  |  |
|     | 5.2                                                       | .2 Software description                            |                                                                        |    |  |  |  |  |
|     | 5.3                                                       | Hardware setup                                     |                                                                        |    |  |  |  |  |
|     | 5.4                                                       | 5.4 Software setup.                                |                                                                        |    |  |  |  |  |
|     | 5.5                                                       | STM3                                               | 2 Nucleo and sensor expansion board setup                              |    |  |  |  |  |
| Rev | vision                                                    | history                                            |                                                                        |    |  |  |  |  |

#### IMPORTANT NOTICE - READ CAREFULLY

STMicroelectronics NV and its subsidiaries ("ST") reserve the right to make changes, corrections, enhancements, modifications, and improvements to ST products and/or to this document at any time without notice. Purchasers should obtain the latest relevant information on ST products before placing orders. ST products are sold pursuant to ST's terms and conditions of sale in place at the time of order acknowledgment.

Purchasers are solely responsible for the choice, selection, and use of ST products and ST assumes no liability for application assistance or the design of purchasers' products.

No license, express or implied, to any intellectual property right is granted by ST herein.

Resale of ST products with provisions different from the information set forth herein shall void any warranty granted by ST for such product.

ST and the ST logo are trademarks of ST. For additional information about ST trademarks, refer to www.st.com/trademarks. All other product or service names are the property of their respective owners.

Information in this document supersedes and replaces information previously supplied in any prior versions of this document.

© 2023 STMicroelectronics – All rights reserved